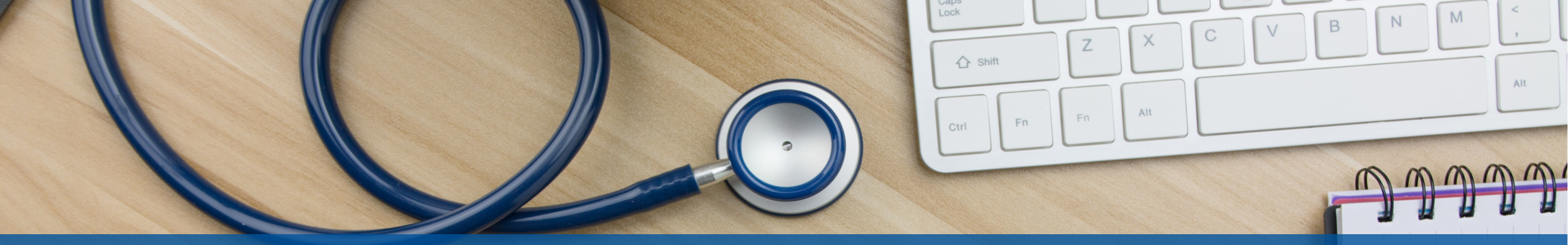

# **BPCI Advanced Financial Arrangement List (FAL) User Guide**

## September 2023

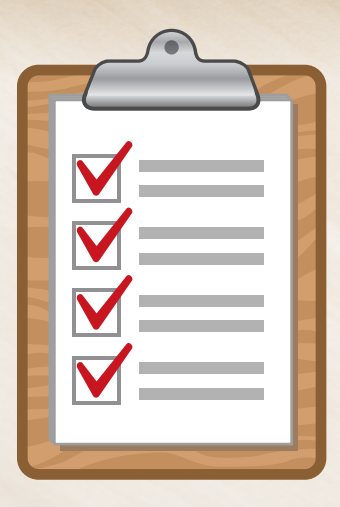

The purpose of this User Guide is to:

- Provide an overview of the FAL process
- Provide direction on how to complete the FAL
- Describe the submission process for the FAL

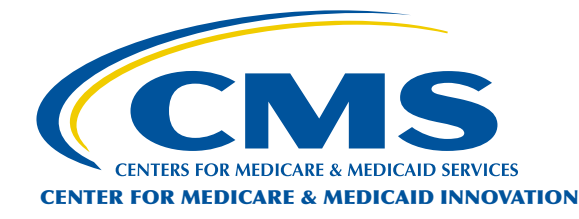

Bundled Payments for Care Improvement Advanced **BPCI Advanced** 

## How to Use this User Guide

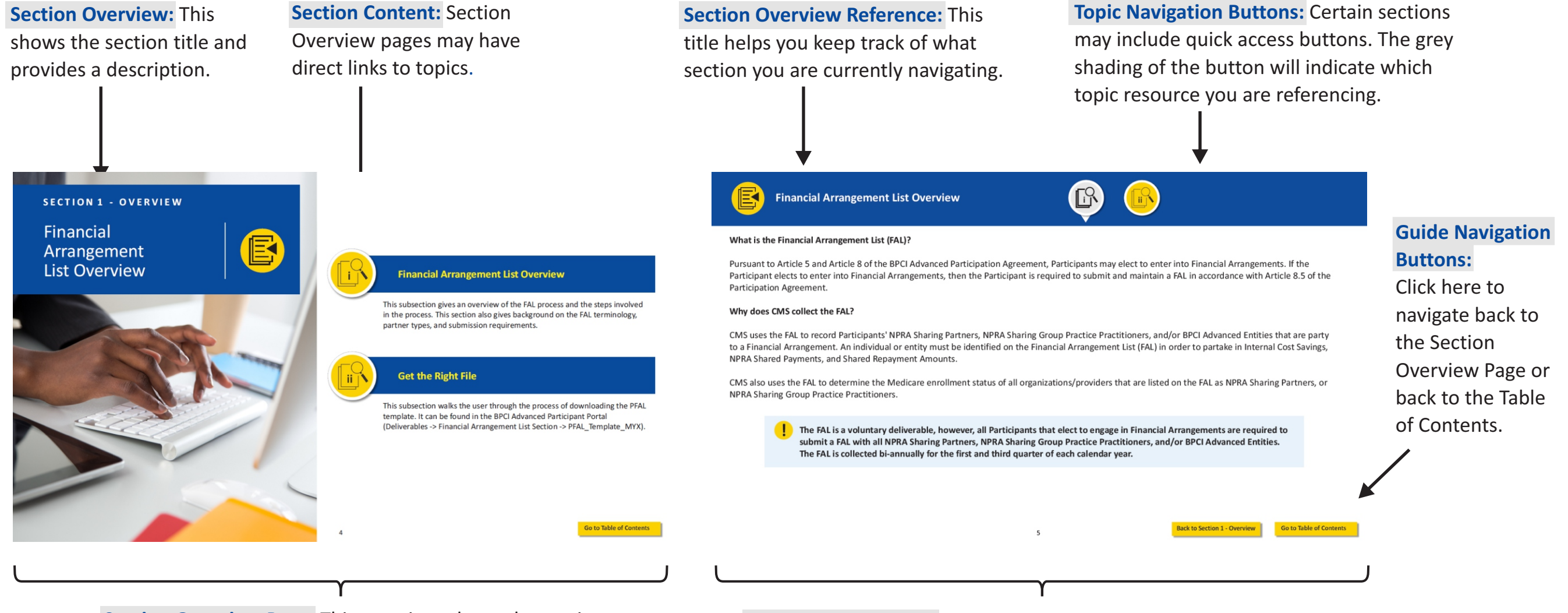

**Section Overview Page:** This page introduces the section and highlights the key topics. The User Guide includes four section overview pages listed in the table of contents.

**Topic Resource Page:** This page will provide you with applicable resources for the section topic. Pages may include additional links.

## **Table of Contents**

NAVIGATING THE TABLE OF CONTENTS: Click on the icons to access each Section Overview page.

Section 1: Financial Arrangement List Overview

- i. Financial Arrangement List Overview
- ii. Get the Right File

Section 2: Completing the Financial Arrangement List

- i. Review Instructions and Populate the PFAL
- ii. Review Instructions and Revise the FAiL Report
- iii. Review Instructions and Certify the TFAL

Section 3: Submitting the Financial Arrangement List

- i. Submitting the PFAL
- ii. Submitting the FAiL Report
- iii. Submitting the IFAL/UFAL

Section 4: Additional Resources for Participants

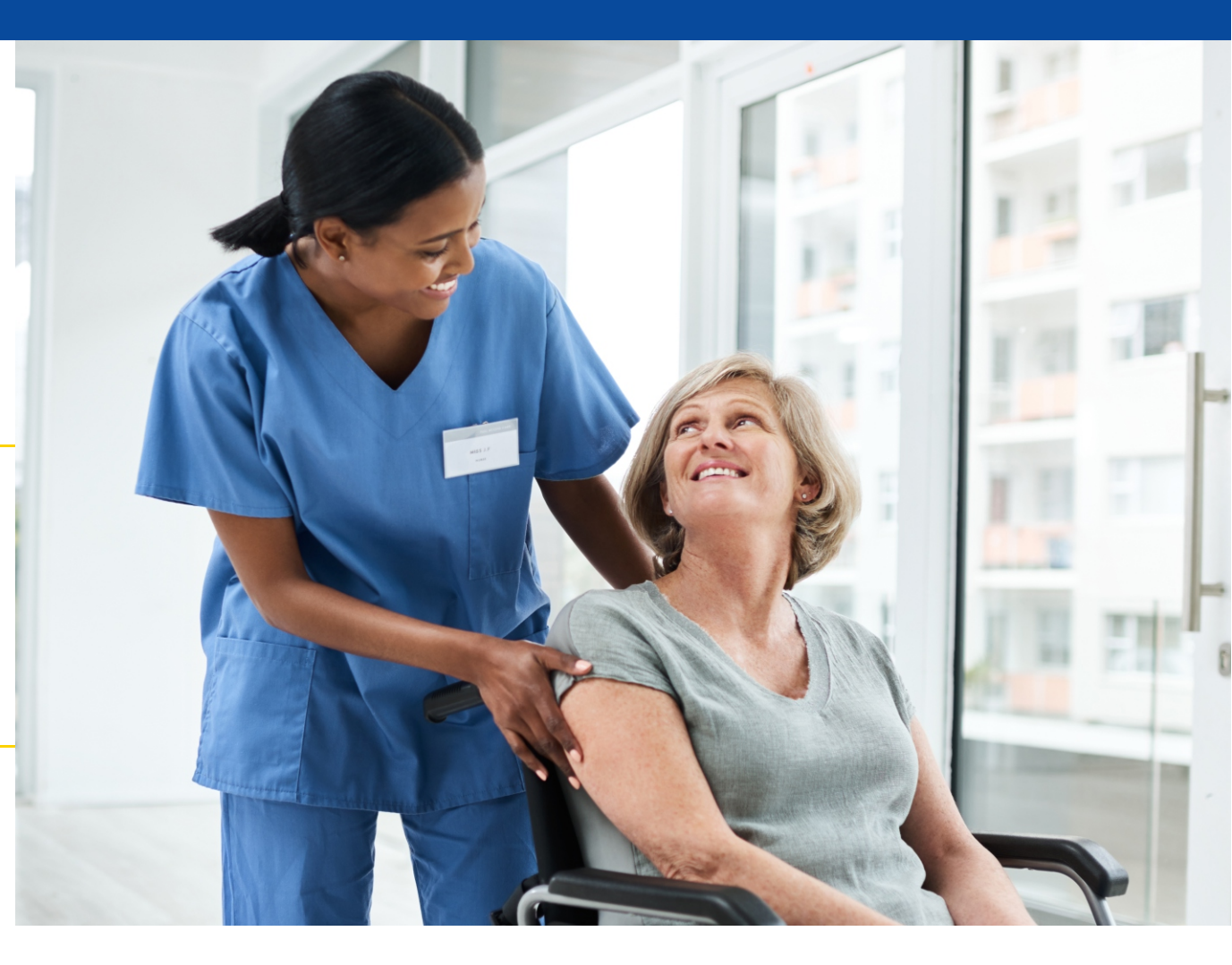

## SECTION 1 - OVERVIEW

Financial Arrangement List Overview

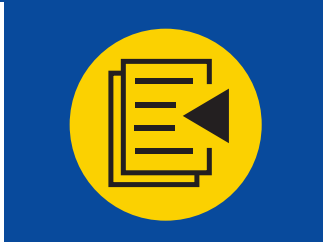

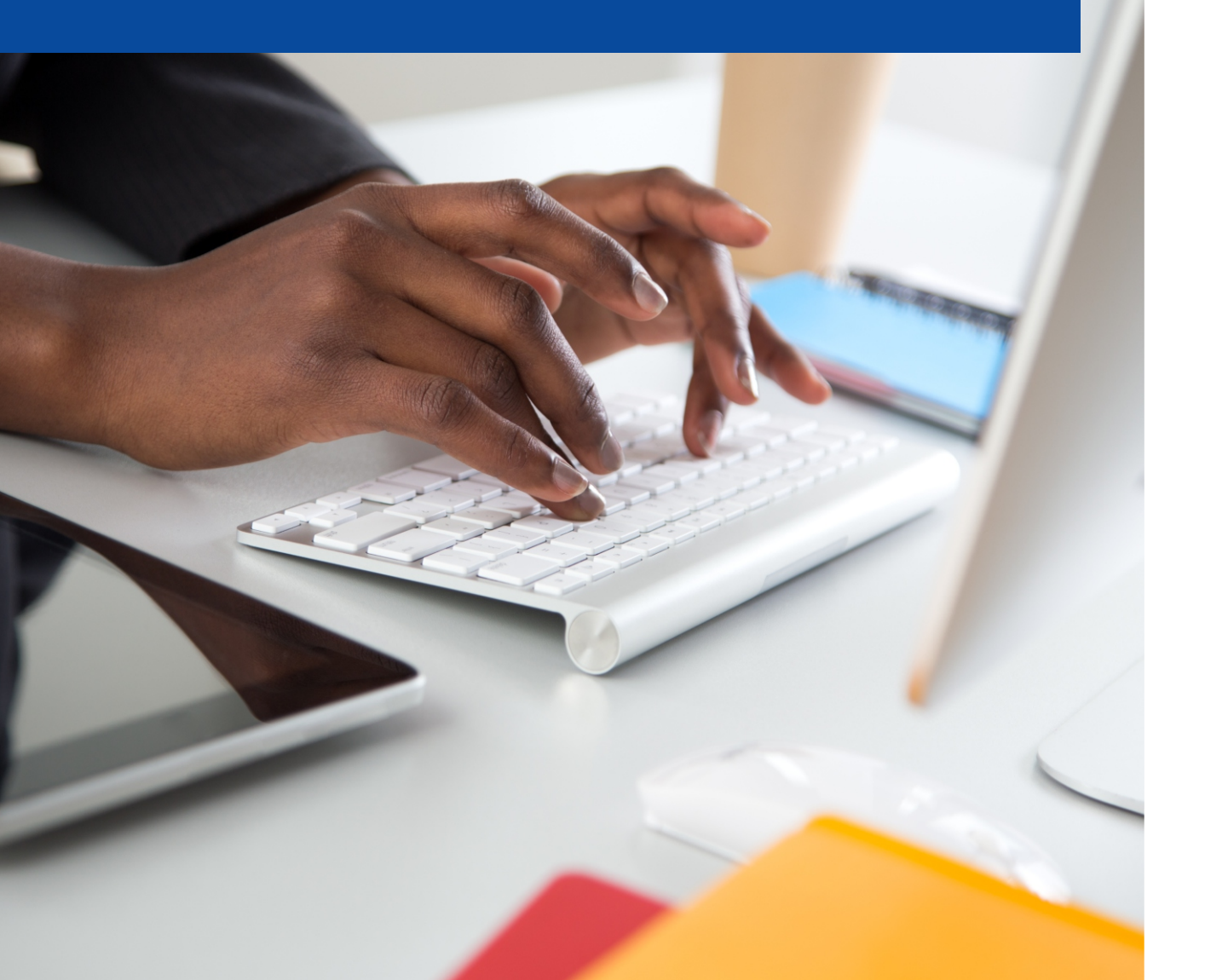

## **Financial Arrangement List Overview**

This subsection gives an overview of the FAL process and the steps involved in the process. This section also gives background on the FAL terminology, partner types, and submission requirements.

## **Get the Right File**

This subsection walks the user through the process of downloading the PFAL template. It can be found in the BPCI Advanced Participant Portal (Deliverables -> Financial Arrangement List Section -> PFAL\_Template\_MYX).

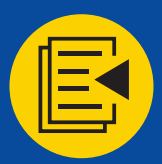

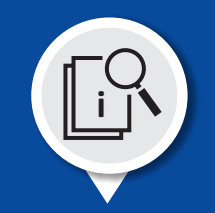

#### What is the Financial Arrangement List (FAL)?

Pursuant to Article 5 and Article 8 of the BPCI Advanced Participation Agreement, Participants may elect to enter into Financial Arrangements. If the Participant elects to enter into Financial Arrangements, then the Participant is required to submit and maintain a FAL in accordance with Article 8.5 of the Participation Agreement.

#### Why does CMS collect the FAL?

CMS uses the FAL to record Participants' NPRA Sharing Partners, NPRA Sharing Group Practice Practitioners, and/or BPCI Advanced Entities that are party to a Financial Arrangement. An individual or entity must be identified on the Financial Arrangement List (FAL) in order to partake in Internal Cost Savings, NPRA Shared Payments, and Shared Repayment Amounts.

CMS also uses the FAL to determine the Medicare enrollment status of all organizations/providers that are listed on the FAL as NPRA Sharing Partners, or NPRA Sharing Group Practice Practitioners.

The FAL is a voluntary deliverable, however, all Participants that elect to engage in Financial Arrangements are required to submit a FAL with all NPRA Sharing Partners, NPRA Sharing Group Practice Practitioners, and/or BPCI Advanced Entities. The FAL is collected bi-annually for the first and third quarter of each calendar year.

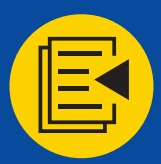

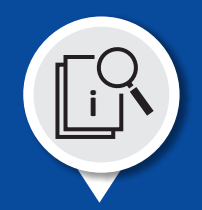

#### The Financial Arrangement "Partner" Types

"NPRA Sharing Partner" is a Participating Practitioner, a PGP, an ACH, an ACO, or a PAC Provider that is:

(1) participating in BPCI Advanced Activities;

(2) identified as an NPRA Sharing Partner on the Financial Arrangement List; and

(3) has entered into a written NPRA Sharing Arrangement.

"NPRA Sharing Group Practice Practitioner" is a Medicare-enrolled physician or non-physician practitioner who is:

- (1) identified by an individual NPI;
- (2) has reassigned his or her right to receive Medicare payment to the TIN of a PGP NPRA Sharing Partner;
- (3) is participating in BPCI Advanced Activities;
- (4) is identified as an NPRA Sharing Group Practice Practitioner on the Financial Arrangement List; and
- (5) has entered into a Partner Distribution Arrangement.

"BPCI Advanced Entity" is an entity that administers the Participant's Financial Arrangements pursuant to a BPCI Advanced Entity Agreement

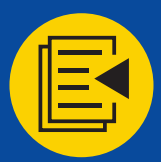

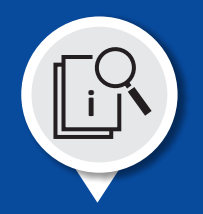

#### FAL and QPP List Intersection

## **BPCI Advanced QPP List:**

The quarterly submission of a BPCI Advanced QPP List is a participation requirement per Article 3.1, and Article 6 of the BPCI Advanced Participation Agreement. The BPCI Advanced QPP List serves 2 purposes:

- 1. Identification of Participating Practitioners implementing the Model, and
- 2. Identification of eligible clinicians associated with an Alternative Payment Model (APM) Entity that will be included in the quarterly report to the CMS Quality Payment Program for Qualifying APM Participant (QP) determinations.

#### Financial Arrangement Eligibility Requirements (Article 8.2):

The NPRA Sharing Partner or NPRA Sharing Group Practice Practitioner, as applicable, must:

- 1. be identified on the Financial Arrangement List during the applicable Performance Period;
- 2. be engaged in BPCI Advanced Activities during the applicable Performance Period;

If a clinician is "engaged in BPCI Advanced Activities", then they are considered a "Participating Practitioner" implementing the Model and the individual must be listed in the BPCI Advanced QPP List for the period covered by the FAL.

Any individual listed in the FAL must appear in the QPP List, but not every individual listed in the QPP List needs to be listed in the FAL. There is no obligation for Participants in the Model to share savings with clinicians and/or other organizations. But if they do, then Participants must comply with the requirements of the Participation Agreement and the Fraud and Abuse Waivers.

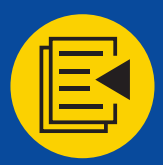

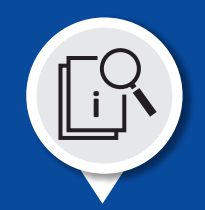

#### **FAL Process Overview**

#### **Proposed Financial Arrangement List (PFAL)**

The PFAL is the first iteration of the FAL. Participants that elect to enter Financial Arrangements must submit a PFAL that lists each NPRA Sharing Partner, NPRA Sharing Group Practice Practitioner, and/or BPCI Advanced Entity that Participant expects to have Financial Arrangements with for the given period. Along with the PFAL, the Participant must submit a Model Deliverable Certification Form stating that such list is a true, accurate, and complete list, signed by an executive of the Participant.

#### **PFAL Vetting**

CMS will conduct a Center for Program Integrity (CPI) screening of all organizations and individuals listed on the PFAL to determine the Medicare enrollment status of all NPRA Sharing Partners and NPRA Sharing Group Practice Practitioners. Non-Medicare providers are screened manually by CMS for any sanctions, settlements, and justifications.

#### FAiL Report

CMS will only distribute FAiL Reports to Participants who listed an organization or individual in the PFAL that failed the CPI screening. Participants will have the opportunity to review the FAiL report and provide corrections for organizations/individuals that failed the CPI screening.

#### **Tentative Financial Arrangement List (TFAL)**

CMS will submit to the Participant in writing a list of individuals and entities that CMS has approved to be NPRA Sharing Partners, NPRA Sharing Group Practice Practitioners, and BPCI Advanced Entities on a TFAL.

The Participant shall review the TFAL and must remove from it any NPRA Sharing Partner with which the Participant does not have a fully executed NPRA Sharing Arrangement, any NPRA Sharing Group Practice Practitioner that does not have a fully executed Partner Distribution Arrangement, and any BPCI Advanced Entity that does not have a fully executed Partner Distribution Arrangement, and any BPCI Advanced Entity Agreement.

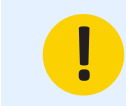

The Participant will not be able to add any individuals or entities to their FAL after the submission of the PFAL for the given quarter.

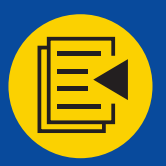

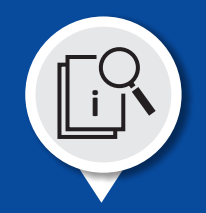

#### FAL Process Overview

#### Initial Financial Arrangement List/Updated Financial Arrangement List (IFAL/UFAL)

The Participant shall submit to CMS the TFAL that the Participant has certified is a true, accurate, and complete list, identifying all the Participant's NPRA Sharing Partners, NPRA Sharing Group Practice Practitioners, and BPCI Advanced Entities who are approved by CMS to participate in BPCI Advanced and that have a fully executed NPRA Sharing Arrangement, Partner Distribution Arrangement, or BPCI Advanced Entity Agreement.

After the Participant submits the TFAL document back to CMS via the Participant Portal, it will automatically become the IFAL/UFAL. The IFAL is the first iteration of a final FAL, and any subsequent final FALs will be UFALs. A Model Deliverable Certification Form should also be submitted in the supporting documentation section of the IFAL/UFAL. This Financial Arrangement List (IFAL/UFAL) will reflect the current list of NPRA Sharing Partners, NPRA Sharing Group Practice Practitioners, and BPCI Advanced Entities effective as of the start of a given semi-annual period.

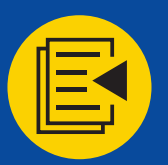

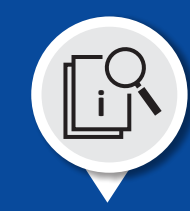

The Financial Arrangement List process is a multi-step process, which involves the submission of multiple iterations of the FAL throughout the given reporting period.

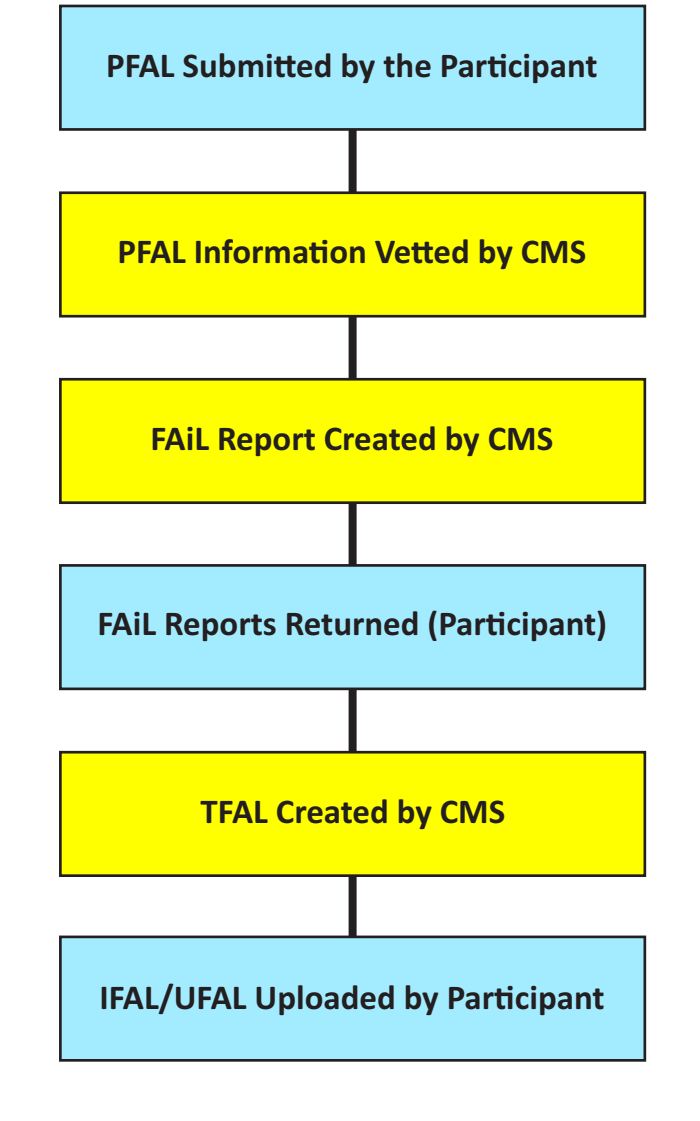

- **1**. The PFAL is due when specified by CMS.
  - 30 days before the start of the quarter (i.e., Q3 202X) or Two weeks prior to the start of the Model Year.
  - It must be accompanied by a Model Deliverable Certification Form.

2. The PFAL information is vetted by CMS.

 This process takes 3 - 4 weeks. The organizations and individuals submitted in the PFAL are compared to the information in PECOS.

### 3. The FAiL Report is created and released.

- The Participants have 10 business days to review and submit corrections.
- 4. The TFALs are created based on the information submitted in the PFAL and any corrections to the FAiL.
  - The TFALs are uploaded to the Participant Portal.
- 5. The Participants review & accept the TFAL.
  - The Participants have 10 business days to review the TFAL.
  - Participants should remove from it any organizations, individuals, or entities that they do not have a Financial Arrangement with, and upload the final FAL.
  - Upon upload, it will automatically become the IFAL/UFAL.

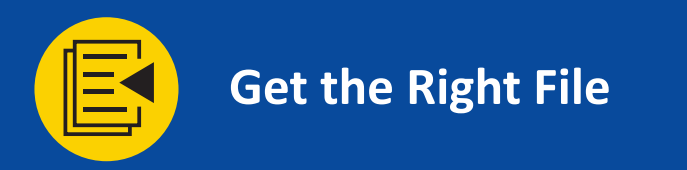

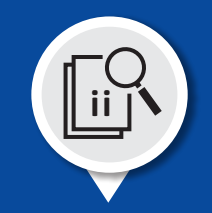

## **Obtaining the Template**

The PFAL template should be downloaded from the Participant Portal. First log on to the Participant Portal, then select Deliverables from the menu on the left side of the screen.

| Bundled Payments | for Care Improvement Advanced                                                                                                    | BPID: 0000-0001                                           |  |  |
|------------------|----------------------------------------------------------------------------------------------------|-----------------------------------------------------------|--|--|
| Home             | Welcome, Kyle!                                                                                                    | Upcoming Deadlines                                        |  |  |
| Profile          | Bundled Payments <b>PDCI</b>                                                                                                    | Please complete the following document submissions by the |  |  |
| Deliverables     | for Care Improvement                                                                                                    | deadline provided:                                        |  |  |
| Announcements    | Advanced Advanced                                                                                                    | Q1 2024 PFAL<br>12/28/2023                                |  |  |
| Legal Documents  | BPCI Advanced is a voluntary episode payment model that will test retrospective bundled payments for clinical episodes and align                                                                                                    | Manage FAL                                                |  |  |
| Monitoring &     | incentives for reducing costs with those for improving coordination and quality of care under a single payment and risk track. The period of performance for this model will begin on October 1, 2018 and end on December 31, 2023. | Q1 2024 QPP List                                          |  |  |
| Compliance       |                                                                                                    | Manage QPP                                                |  |  |
| Document Library | BPCI Advanced has the following objectives:<br>1. Care Redesign: Support and encourage Participants, Participating Practitioners, and Episode Initiators who are interested in                                                      |                                                           |  |  |
|                  | <ol> <li>Continuously re-engineering care.</li> <li>Data Analysis and Feedback: Decreasing the cost of a Clinical Episode by eliminating unnecessary or low-value care, increasing</li> </ol>                                       | Helpful Links                                             |  |  |

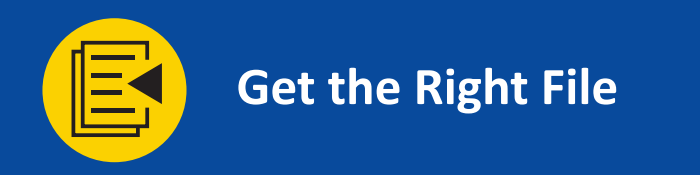

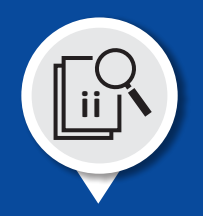

## **Obtaining the Template**

Once in the Deliverables section, locate the tile labeled Financial Arrangement List (FAL). Select Manage FAL button.

| Bundled Payments for Care Improvement Advanced |                          |                                  |  |  |  |  |
|------------------------------------------------|--------------------------|----------------------------------|--|--|--|--|
| Home                                           | Deliverables             |                                  |  |  |  |  |
| Profile                                        | Care Redesign Plan (CRP) | Financial Arrangement List (FAL) |  |  |  |  |
| Deliverables                                   |                          |                                  |  |  |  |  |
| Announcements                                  | CRP Due 12/18/2023       | PFAL Due 12/18/2023              |  |  |  |  |
| Legal Documents                                |                          |                                  |  |  |  |  |
| Monitoring & Compliance                        | Manage CRP               | Manage FAI                       |  |  |  |  |
| Document Library                               |                          |                                  |  |  |  |  |

| Participant Profile (PP) | Quality Payment Program List (QPP)             |
|--------------------------|------------------------------------------------|
| 2024 Q1 - Submitted      | QPP Due 12/18/2023<br>2024 Q1 - Submission Due |
| Manage PP                | Manage QPP                                     |

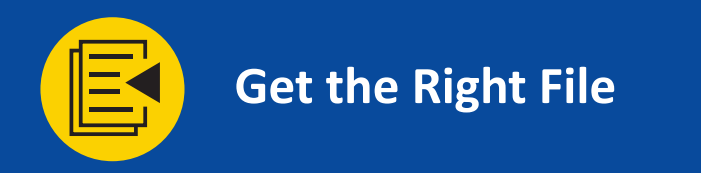

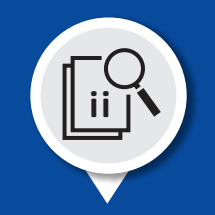

#### **Obtaining the Template**

Under the 2024 Q1 section, the PFAL Template will be available to download. Select the Download button on the right side of the screen, on the same line as the file.

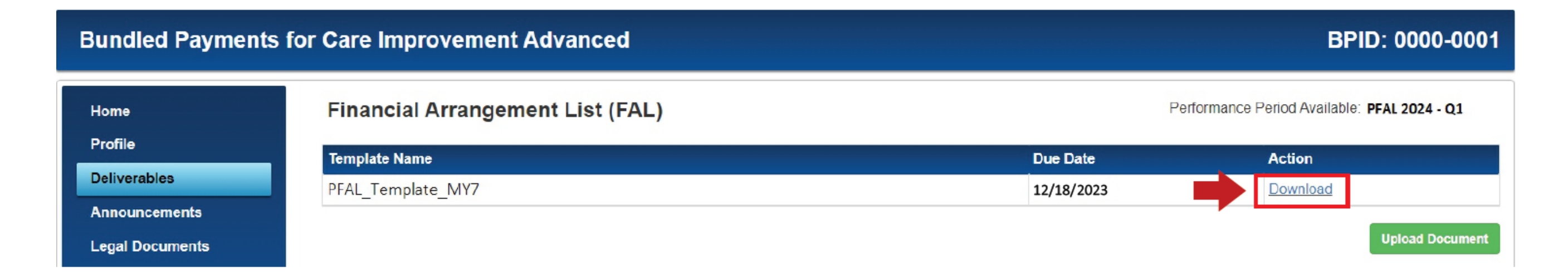

#### SECTION 2 - OVERVIEW

Completing the Financial Arrangement List

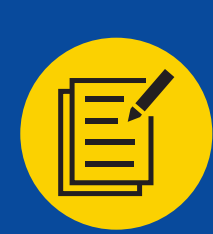

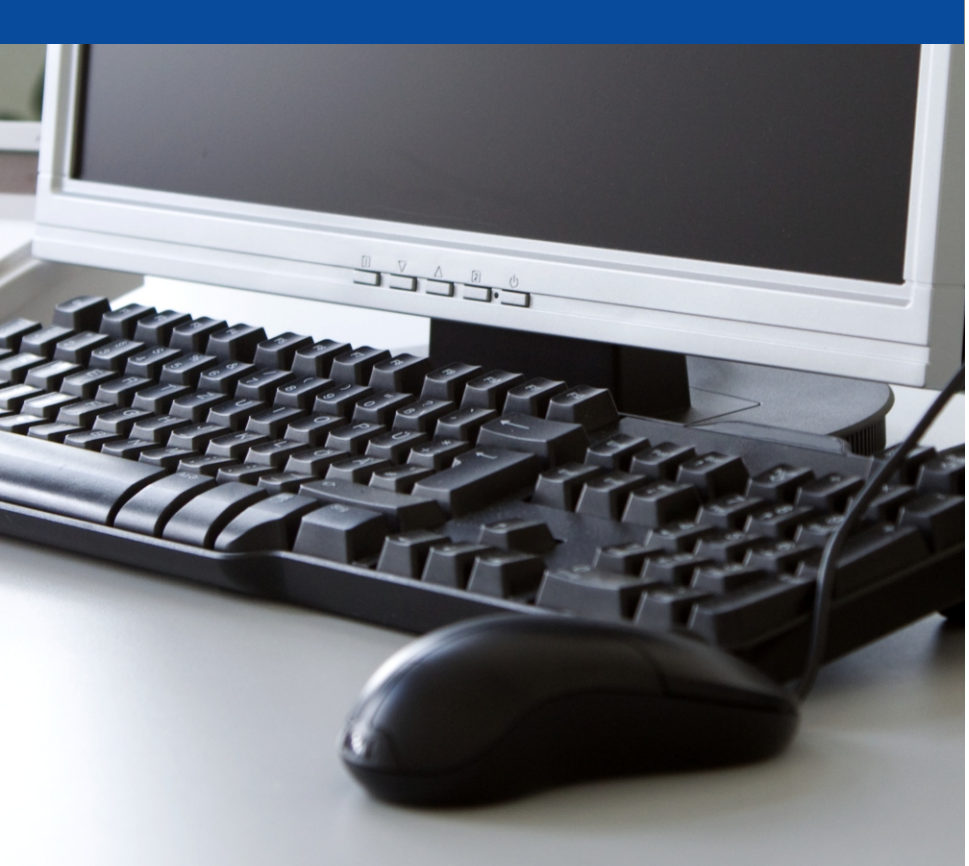

Click each of the topics on the right to jump directly to each sub section.

#### **Review Instructions and Populate the PFAL**

Once you have downloaded the template, please review the Instructions tabs in the PFAL template and populate all required fields in the appropriate tabs (i.e., Organizations, Individuals, BPCI Advanced Entity).

#### **Review Instructions and Revise the FAiL Report**

After the information from your submitted PFAL has been reviewed, any errors will be identified and placed in a FAiL Report. A FAiL Report will be uploaded in the Participant Portal for all BPIDs that listed an organization or individual that failed CPI vetting. Each organization/individual will have a status of either Pass, Pass with Corrections, or Fail. If the status is Pass with Corrections, please review the correction(s) and make sure that the information is accurate. If the status is FAiL, please make corrections in the appropriate area and provide any applicable supporting documents (i.e., documents the support the information in question).

## **Review Instructions and Certify the TFAL**

After the FAiL Report revisions have been received, Participants will receive a TFAL containing individuals and entities that CMS has approved to be NPRA Sharing Partners, NPRA Sharing Group Practice Practitioners, or BPCI Advanced Entitles. Participants shall review the TFAL and must remove any organizations or individuals that the Participant does not have an executed Sharing Agreement with. Participants shall submit to CMS the FAL and a Certification Form. Once the TFAL has been submitted, the TFAL automatically becomes the IFAL/UFAL, which is the final iteration of the FAL.

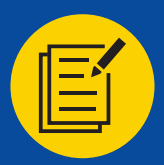

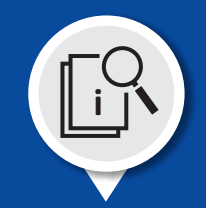

#### **PFAL Instructions Tab**

The PFAL instructions tab is broken into four sections: Overview, instructions for the Organizations worksheet, instructions for the Individuals worksheet, and instructions for the BPCI Advanced Entities worksheet. It is recommended that the instructions tab be read in its entirety before filling out the template.

**Overview**: The overview section depicts overarching themes relevant to the PFAL. Definitions of entities eligible for financial arrangements i.e., NPRA Sharing Partner (SP), NPRA Sharing Group Practice Practitioner (SGPP), and BPCI Advanced Entity are provided in accordance with the worksheet they must be listed on.

**Organizations Worksheet Instructions**: The "Organizations" worksheet should only be used to list Medicare providers: Acute Care Hospitals (ACHs), Accountable Care Organizations (ACOs), Home Health Agencies (HHAs), Inpatient Rehabilitation Facilities (IRFs), Long Term Care Hospitals (LTCHs), Physician Group Practices (PGPs), and/or Skilled Nursing Facilities (SNFs). The instructions provide an explanation of each column, the information required in that column, and key tips for entering the information accurately.

**Individuals Worksheet Instructions**: The "Individuals" worksheet should be used to list physicians and/or non-physician providers. The instructions provide an explanation of each column, the information required in that column, and key tips for entering the information accurately.

**BPCI Advanced Entity Instructions**: The BPCI Advanced Entity worksheet should only be used to list organizations that fall under the definition of BPCI Advanced Entity in the Participation Agreement. The instructions provide an explanation of each column, the information required in that column, and key tips for entering the information accurately.

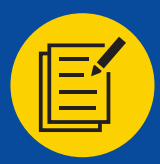

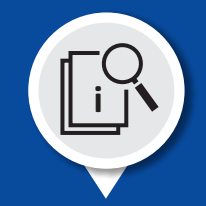

#### **PFAL Organizations Tab**

The Organizations tab is comprised of 11 columns to be populated by the Participant. The Organizations tab is to be used to record all ACHs, ACOs, HHAs, IRFs, LTCHs, PGPs, and/or SNFs that the Participant may elect to have financial arrangements with.

|                                                                                                    | A                             | В                                | С                                                                    | D                                                                             | E                         | F                                                                                              | G                                                                                | Н                                                         | I                                                         | J                                                                       | K                                                                       |
|----------------------------------------------------------------------------------------------------|-------------------------------|----------------------------------|----------------------------------------------------------------------|-------------------------------------------------------------------------------|---------------------------|------------------------------------------------------------------------------------------------|----------------------------------------------------------------------------------|-----------------------------------------------------------|-----------------------------------------------------------|-------------------------------------------------------------------------|-------------------------------------------------------------------------|
| 1                                                                                                    | BPCI Advance                  | d Financial A                    | rrangement List                                                      | t (FAL): Organiza                                                             | ations Works              | heet                                                                                           |                                                                                  |                                                           |                                                           |                                                                         |                                                                         |
| 2 NOTE: Please refer to the "FAL Instructions" tab for directions about how to complete this template. All fields are required unless otherwise noted. No Participants should be listed in the FAL. |                               |                                  |                                                                      |                                                                               |                           |                                                                                                |                                                                                  |                                                           |                                                           |                                                                         |                                                                         |
| 3                                                                                                    | No Participants sh            | nould be listed in               | n the FAL.                                                           |                                                                               |                           |                                                                                                |                                                                                  |                                                           |                                                           |                                                                         |                                                                         |
|                                                                                                    | Participant BPID              | TIN                              | Organizational                                                       | CCN                                                                           |                           | Logal Business Name                                                                            | Organization                                                                     | Effective Start                                           | Effective End                                             | Adding New                                                              | Removing                                                                |
| 4                                                                                                    |                               | TIN                              | NPI                                                                  | CCN                                                                           | ACOID                     | Legal Dusiliess Name                                                                           | Туре                                                                             | Date                                                      | Date                                                      | Organizations                                                           | Organizations                                                           |
| 5                                                                                                    | 8 digit number<br>(XXXX-XXXX) | 9 digit number<br>without dashes | Required field,<br>unless ACO<br>(10 digit number<br>without dashes) | Required field,<br>except if PGP or ACO<br>(6 digit number<br>without dashes) | Required field, if<br>ACO | Must match name as listed in PECOS and (if<br>an Episode Initiator) in the Participant Portal. | Select from drop-<br>down menu (ACH,<br>ACO, HHA, IRF,<br>LTCH, PGP, or<br>SNF). | Date begins as<br>NPRA Sharing<br>Partner<br>(MM/DD/YYYY) | Date ceases as<br>NPRA Sharing<br>Partner<br>(MM/DD/YYYY) | Identify all new<br>organizations that<br>are being added<br>to the FAL | Identify all<br>organizations that<br>have been removed<br>from the FAL |
| 6                                                                                                    | 1234-0000                     | 123456789                        | 1234567890                                                           | 123456                                                                        |                           | ABC Hosptial, Inc                                                                              | ACH                                                                              | 12/31/2023                                                | 12/31/2025                                                |                                                                         |                                                                         |

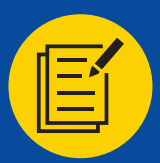

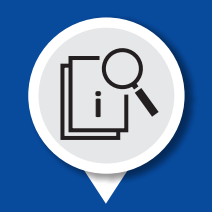

#### **PFAL Organizations Tab Instructions**

**Participant BPID (column A)** – Enter the BPCI Advanced BPID of the Participant that is sharing NPRA with the listed organization (XXXX-YYYY or AXXX-YYYY, where YYYY is either 0000 or 0001). Do not enter a Downstream Episode Initiator BPID (the last digit will be 2 or higher).

**TIN (column B)** – Enter the Federal Tax Identification Number (TIN) for each organization that is an NPRA Sharing Partner. The TIN should be entered as nine digits (without dashes). Please verify the TIN against available IRS documentation, and double check to make sure that there are no digits missing (specifically leading zeros) or transposed.

**Organizational NPI (column C)** – Enter the National Provider Identifier (NPI) for the listed organization. The NPI should have 10 digits and usually starts with either a 1 or a 2. Please ensure that the Organizational NPI matches the information in PECOS and in the Participant Portal. Please review the NPI to ensure that it has 10 digits, no dashes, and verify that no digits have been transposed.

**CCN (column D)** – Enter the CMS Certification Number for the listed Organization. The CCN is a six-digit number that is assigned to Medicare institutional providers. Please verify the CCN to ensure that it matches the information in PECOS. Please double check the CCN against available documentation. Ensure that the CCN has six digits, no dashes, and verify that numbers have not been transposed. If the organization does not have a CCN, leave this field blank.

**ACO ID (column E)** - Enter the ACO Identifier (assigned by Medicare to ACOs) for the listed organization, if the organization is an ACO. If the organization does not have an ACO ID, leave this field blank.

Legal Business Name (column F) – Enter the legal business name for each organization that is an NPRA Sharing Partner. Please double check the legal business name against PECOS, and if the organization is an Episode Initiator, the Participant Portal. Please do not use the "Doing Business As (DBA)" name in this field. Except for legal designations (i.e., Inc., LLC, PLLC), please do not use abbreviations.

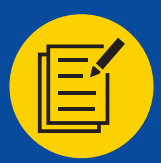

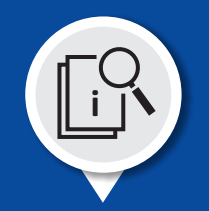

#### **PFAL Organizations Tab Instructions**

**Organization Type (column G)** – Select the Organization Type from the drop-down menu (The Organization must be an ACH, ACO, HHA, IRF, LTCH, PGP, or SNF). If the organization is not a Medicare provider, it should not be listed in the Organizations sheet.

**Effective Start Date (column H)** – Enter the effective date (start day) the organization became or will become an NPRA Sharing Partner. The date must be in the format MM/DD.YYYY. The date must be between 10/01/2018 and the end of the current quarter.

**Effective End Date (column I)** – Enter effective date (last day) the organization will cease being an NPRA Sharing Partner. The date must be in the format MM/DD/YYYY. The end date must be after 10/01/2018. If the financial arrangement is ongoing (not terminating), the effective end date should be left blank.

Adding New Organization (column J) – Identify any new organization that will begin as an NPRA Sharing Partner for the reporting quarter. If the organization was listed on a previous FAL, then leave this field blank. If the organization is being added to the FAL, then identify the organization with a "yes" in this column.

**Removing Organizations (column K)** – Identify any organizations that will cease being an NPRA Sharing Partner for the reporting quarter or previous one. If the organization is still an NPRA Sharing Partner on a previous FAL, then leave this column blank. If the organization is being removed from the FAL, then identify the organization with a "Yes" in this column.

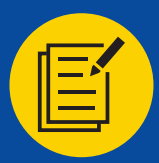

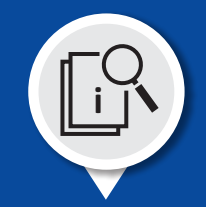

#### **PFAL Individuals Tab**

The "Individuals" tab is comprised of 10 columns to be populated by the Participant. The "Individuals" tab should be used to list all physicians and/or non-physician providers that have elected to enter into a financial arrangement with the Participant.

|                                                                                                    | A                             | В                                 | С                                                                                                  | D                                                                                                    | E                                                  | F                                                  | G                                                                                                    | Н                                                                                                    | I.                                                              | J                                                               |
|----------------------------------------------------------------------------------------------------|-------------------------------|-----------------------------------|----------------------------------------------------------------------------------------------------|----------------------------------------------------------------------------------------------------|----------------------------------------------------|----------------------------------------------------|----------------------------------------------------------------------------------------------------|----------------------------------------------------------------------------------------------------|-----------------------------------------------------------------|-----------------------------------------------------------------|
| 1                                                                                                    | BPCI Advan                    | ced Financial                     | Arrangement List: I                                                                                | ndividuals Work                                                                                       | sheet                                              |                                                    |                                                                                                    |                                                                                                    |                                                                 |                                                                 |
| 2 NOTE: Please refer to the "FAL Instructions" tab for directions about how to complete this template. All fields are required unless otherwise noted. |                               |                                   |                                                                                                    |                                                                                                    |                                                    |                                                    |                                                                                                    |                                                                                                    |                                                                 |                                                                 |
| 3                                                                                                    | No Participant                | s should be liste                 | d in the FAL.                                                                                      |                                                                                                    |                                                    |                                                    |                                                                                                    |                                                                                                    |                                                                 |                                                                 |
| 4                                                                                                    | Participant<br>BPID           | Individual NPI                    | LAST NAME                                                                                          | FIRST NAME                                                                                            | Effective Start<br>Date                            | Effective End<br>Date                              | Type of Partner                                                                                                 | NPRA Sharing Partner's TIN<br><u>(Complete if you selected</u><br><u>"SGPP" in column G.)</u>                                                                       | Adding New Individuals                                          | Removing Individuals                                            |
| 5                                                                                                    | 8 digit number<br>(XXXX-XXXX) | 10 digit number<br>without dashes | Must match name as listed<br>in PECOS. Do not include<br>professional titles or<br>certifications. | Must match name as<br>listed in PECOS. Do<br>not include<br>professional titles or<br>certifications. | Date begins as<br>NPRA SP or SGPP.<br>(MM/DD/YYYY) | Date ceases as<br>NPRA SP or SGPP.<br>(MM/DD/YYYY) | Select from drop-down menu:<br>NPRA Sharing Partner (SP) or NPRA Sharing<br>Group Practice Practitioner (SGPP). | List the TIN of the PGP that will<br>be sharing NPRA with the<br>Individual.<br>(If the payments will be made<br>directly by the Participant, then<br>leave blank). | Identify all new individuals that<br>are being added to the FAL | Identify all individuals that have<br>been removed from the FAL |
| 6                                                                                                    | 1234-0000                     | 1234567890                        | Doe                                                                                                | John                                                                                                  | 12/31/2023                                         | 12/31/2025                                         | NPRA Sharing Group Practice Practitioner (SGPP)                                                                 | 123456789                                                                                                    |                                                                 |                                                                 |

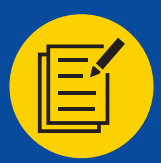

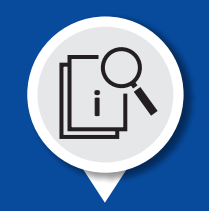

#### **PFAL Individuals Tab Instructions**

**Participant BPID (column A)** – Enter the BPCI Advanced BPID of the Participant that is sharing NPRA with the listed organization (XXXX-YYYY or AXXX-YYYY, where YYYY is either 0000 or 0001). Do not enter a Downstream Episode Initiator BPID (the last digit will be 2 or higher).

**Individual NPI (column B)** – Enter the National Provider Identifier (NPI) for the Individual that is an NPRA Sharing Partner (SP) or an NPRA Sharing Group Practice Practitioner (SGPP). Ensure that the individual NPI matches the information in PECOS. Do not list an organization's NPI. The NPI must be that of the individual provider. Please double check the individual NPI against available documentation. Please review the NPI to ensure that it has 10 digits, no dashes, and verify that no digits have been transposed.

Last Name (column C) – Enter the last name for the Individual that is an NPRA Sharing Partner (SP) or an NPRA Sharing Group Practice Practitioner (SGPP). Please double check the spelling of the individual's last name. The last name must match the last name found in PECOS. Do not add any professional titles or certifications (i.e., MD, DO, PA, PhD) to the last name field.

**First Name (column D)** – Enter the first name of the Individual that is an NPRA Sharing Partner (SP) or an NPRA Sharing Group Practice Practitioner (SGPP). Please double check the spelling of the individual's first name. The first name must match the first name found in PECOS. Please do not use abbreviated first names, nick names, or alias first names. Please do not add middle initials. Do not add any professional titles or certifications (i.e., MD, DO, PA, PhD) to the last name field.

**Effective Start Date (column E)** – Enter the effective start date (first day) in which the Individual will start as an NPRA Sharing Partner (SP) or as NPRA Sharing Group Practice Practitioner (SGPP). The start date must be between 10/01/2018 and the end of the current quarter. Enter the date in the MM/DD/YYYY format.

**Effective End Date (column F)** – List the effective end date (last day) in which the Individual will cease participating as an NPRA Sharing Partner (SP) or as NPRA Sharing Group Practice Practitioner (SGPP). The end date must be after 10/01/2018. Enter the date in the MM/DD/YYYY format. If the financial arrangement is ongoing (not terminating), the effective end date should be left blank.

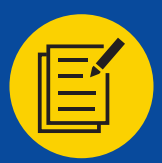

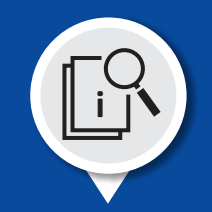

#### **PFAL Individuals Tab Instructions**

**NPRA Sharing Partner Type (column G)** – From the drop-down menu, select the correct designation for the Individual - NPRA Sharing Partner (SP) or NPRA Sharing Group Practice Practitioner (SGPP). Before making your selection, please review the following definitions.

- NPRA Sharing Partner (SP) a Participating Practitioner, a PGP, an ACH, an ACO, or a PAC Provider that is: (1) participating in BPCI Advanced Activities;
   (2) identified as an NPRA Sharing Partner on the Financial Arrangement List; and (3) has entered into a written NPRA Sharing Arrangement.
- NPRA Sharing Group Practice Practitioner (SGPP) a Medicare-enrolled physician or non-physician practitioner who is: (1) identified by an individual NPI; (2) has reassigned his or her right to receive Medicare payment to the TIN of a PGP NPRA Sharing Partner; (3) is participating in BPCI Advanced Activities; (4) is identified as an NPRA Sharing Group Practice Practitioner on the Financial Arrangement List; and (5) has entered into a Partner Distribution Arrangement.

If "NPRA Sharing Group Practice Practitioner (SGPP)" is selected, then a PGP TIN must be entered in column H. That PGP (which is an "NPRA Sharing Partner [SP]") must be listed in the Organizations worksheet.

**NPRA Sharing Partner's Tax Identification Number (TIN) (column H)** – For those Individuals who were identified as "NPRA Sharing Group Practice Practitioners (SGPPs)" in column F, you must list the TIN of the PGP that will be making payments to the individual. If the payments will be made directly by the Participant/BPCI Advanced Entity to the Individual (which makes them a "NPRA Sharing Partner" (SP), then leave blank. If payments will be made by the Participant/BPCI Advanced Entity to the PGP, and then the PGP to the Individual (which makes them a "NPRA Sharing Group Practitioner (SGPP)," then: 1) Enter the PGP TIN, a nine-digit number assigned to a business entity, 2) Double-check the TIN against available documentation, 3) Ensure the TIN has nine digits, no dashes, and verify that numbers have not been transposed, and 4) If the TIN begins with a zero, double check that no leading digits were removed from the TIN upon entering the data into the data cell.

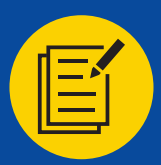

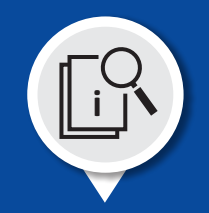

#### **PFAL Individuals Tab Instructions**

Adding New Individuals (column I) – Identify any new individuals that will begin as an NPRA Sharing Partner. If the individual was listed on a previous FAL, then leave this field blank. If the individual is being added to the FAL, then identify the organization with a "yes" in this column.

**Removing Individuals (column J)** – Identify any individuals that will cease being an NPRA Sharing Partner. If the individual is still an NPRA Sharing Partner on a previous FAL, then leave this column blank. If the organization is being removed from the FAL, then identify the organization with a "Yes" in this column.

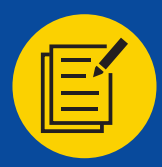

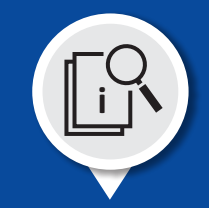

#### **PFAL BPCI Advanced Entity Tab**

The BPCI Advanced Entity tab is comprised of 7 columns to be filled out by the Participant. The BPCI Advanced Entity tab should only be used to list organizations that fall under the BPCI Advanced Entity category as defined in the Participation Agreement.

"BPCI Advanced Entity" means an entity other than the Participant that administers the Participant's Financial Arrangements pursuant to a BPCI Advanced Entity Agreement. The entity cannot be a Medicare provider or supplier.

|   | A                                                                               | В                            | С                                                                        | D                            | E                            | F                                  | G                               |  |  |
|---|---------------------------------------------------------------------------------|------------------------------|--------------------------------------------------------------------------|------------------------------|------------------------------|------------------------------------|---------------------------------|--|--|
| 1 | PCI Advanced Financial Arrangement List (FAL): BPCI Advanced Entities Worksheet |                              |                                                                          |                              |                              |                                    |                                 |  |  |
| 2 | NOTE: Please refer to the                                                       | "FAL Instructions" tab for d | irections about how to complete this template. No Participants should be | e listed in the FAL.         |                              |                                    |                                 |  |  |
| 3 | Per Article 8 of the Partici                                                    | pation Agreement a BPCI A    | dvanced Entity cannot be a Medicare provider or the BPCI Advanced Part   | ticipant.                    |                              |                                    |                                 |  |  |
| 4 | Participant BPID                                                                | TIN                          | Legal Business Name                                                      | Effective Start Date         | Effective End Date           | Adding New Entity                  | Removing Entity                 |  |  |
|   | 8 digit number (XXXX-XXXX)                                                      | 9 digit number without       | Double-check name against available documentation.                       | Date begins as BPCI Advanced | Date ceases as BPCI Advanced | Identify all new entities that are | Identify all entities that have |  |  |
| 5 |                                                                                 | dashes                       |                                                                          | Entity (MM/DD/YYYY)          | Entity (MM/DD/YYYY)          | being added to the FAL             | been removed from the FAL       |  |  |
| 6 | 1234-0000                                                                       | 123456789                    | Test BPCI Advanced Entity, inc.                                          | 12/31/2023                   | 12/31/2025                   |                                    |                                 |  |  |

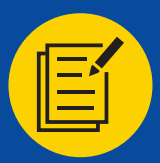

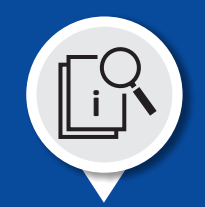

#### **PFAL BPCI Entity Tab Instructions**

**Participant BPID (column A)** – The BPCI Advanced BPID of the Non-Convener Participant or Convener Participant (XXXX-YYYY or AXXX-YYYY, where YYYY is either 0000 or 0001). Do not enter a Downstream Episode Initiator BPID (the last digit will be 2 or higher).

**TIN (column B)** – The Federal Tax Identification Number (TIN) for each Organization that is a BPCI Advanced Entity. Enter the BPCI Entity TIN, a nine-digit number assigned to a business entity and 1) double-check the TIN against available documentation, 2) ensure the TIN has nine digits, no dashes, and verify that numbers have not been transposed, and 3) if the TIN begins with a zero, double check that no leading digits were removed from the TIN upon entering the data into the data cell.

Legal Business Name (column C) – Enter the legal business name for each organization that is a BPCI Advanced Entity. Please double check the legal business name against available documentation. Please do not use the "Doing Business As (DBA)" name in this field. Except for legal designations (i.e., Inc., LLC, PLLC), please do not use abbreviations.

**Effective Start Date (column D)** – Enter the effective start date (first day) in which the organization will start as a BPCI Advanced Entity. The date must be between 10/01/2018 and the end of the Current quarter. Enter the date in the MM/DD/YYYY format.

**Effective End Date (column E)** – Enter effective date (last day) the organization will cease being a BPCI Advanced Entity. The date must be in the format MM/DD/YYYY. The date must be after 10/01/2018. If the financial arrangement is ongoing (not terminating), the effective end date should be left blank.

Adding New Organization (column F) – Identify any new BPCI Advanced Entities that will begin as an NPRA Sharing Partner. If the BPCI Advanced Entity was listed on a previous FAL, then leave this field blank. If the organization is being added to the FAL, then identify the BPCI Advanced Entity with a "Yes" in this column.

**Removing Organizations (column G)** – Identify any BPCI Advanced Entities that will cease being an NPRA Sharing Partner. If the BPCI Advanced Entity is still an NPRA Sharing Partner on a previous FAL, then leave this column blank. If the BPCI Advanced Entity is being removed from the FAL, then identify the BPCI Advanced Entity with a "Yes" in this column.

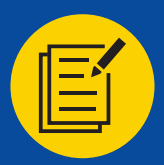

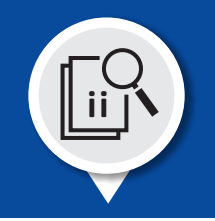

#### **FAiL Report**

The FAiL Report is distributed after the CPI Screening is complete. The FAiL report is comprised of 14 columns that will be prefilled with information to be reviewed and if applicable revised by the Participant. Information that was changed because of the screening will be highlighted in yellow, and noted in Column M.

The Participant should review the information that has a Failed status and provide corrections and provide supporting documentation.

| A A                            | B                                                                                                    | С                               | D   | E      | F                                              | G         | н          | 1                             | J                                                   | к                     | L                      | M                                                        |
|--------------------------------|----------------------------------------------------------------------------------------------------|---------------------------------|-----|--------|------------------------------------------------|-----------|------------|-------------------------------|-----------------------------------------------------|-----------------------|------------------------|----------------------------------------------------------|
| BPCI Adv                       | PCI Advanced FAiL Report                                                                                                    |                                 |     |        |                                                |           |            |                               |                                                     |                       |                        |                                                          |
| Program                        | Program Integrity Screening Results Worksheet                                                                                                  |                                 |     |        |                                                |           |            |                               |                                                     |                       |                        |                                                          |
| NOTE: Pleas                    | NOTE: Please refer to the "Interpretation Instructions" tab for directions about how to read and interpret the results provided in this sheet. |                                 |     |        |                                                |           |            |                               |                                                     |                       |                        |                                                          |
|                                |                                                                                                    |                                 |     |        |                                                |           |            |                               |                                                     |                       |                        |                                                          |
| RRID                           | TIN                                                                                                    | NPI                             | CON | ACO ID | Organization Name                              | Last Name | Einst Name | Provider                      | Effective                                           | Effective End         | Status                 | CPI Result                                               |
| BPID                           | TIN                                                                                                    | NPI                             | CCN | ACO ID | Organization Name                              | Last Name | First Name | Provider<br>Type              | Effective<br>Start Date                             | Effective End<br>Date | Status                 | CPI Result                                               |
| BPID<br>0001-0001              | TIN<br>123456780                                                                                                    | NPI<br>9876543210               | CCN | ACO ID | Organization Name<br>ABC Example Hosptial, LLC | Last Name | First Name | Provider<br>Type<br>PGP       | Effective<br>Start Date<br>03/08/2019               | Effective End<br>Date | Status<br>Fail         | CPI Result Not found in PECOS                            |
| BPID<br>0001-0001<br>0001-0001 | TIN<br>123456780                                                                                                    | NPI<br>9876543210<br>0000000000 | CCN | ACO ID | Organization Name<br>ABC Example Hosptial, LLC | Last Name | First Name | Provider<br>Type<br>PGP<br>SP | Effective<br>Start Date<br>03/08/2019<br>10/01/2018 | Effective End<br>Date | Status<br>Fail<br>Fail | CPI Result<br>Not found in PECOS<br>Not approved to bill |

|   | М                    | N                | 0                      | Р                                                             |
|---|----------------------|------------------|------------------------|---------------------------------------------------------------|
|   |                      |                  |                        |                                                               |
| I |                      |                  |                        |                                                               |
|   |                      |                  |                        |                                                               |
|   | CPI Result           | Corrections Made | Submitting Corrections | Correction Notes                                              |
|   | Not found in PECOS   |                  | Yes                    | Updated Name: ABC Example Hospital, inc.                      |
|   | Not approved to bill |                  | Yes                    | Updated NPI to 2210587493. Submitted supporting documentation |
| 5 | Corrections made     | NPI              |                        |                                                               |

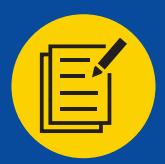

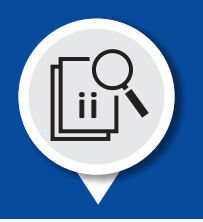

The FAiL Report provides Participants that submitted a PFAL for a particular period (i.e., Q1 2024) with results from CMMI review and CMS' Center for Program Integrity (CPI) screening. The information listed in the report may vary from the information submitted on your PFAL template for two reasons: the information submitted (1) was not as CMS specified in its PFAL template instructions and/or (2) did not match information in PECOS. As a result, the information in this report has been corrected from your PFAL submission for the given period (i.e., Q1 2024).

Going forward, your organization should use this corrected information in your PFAL submissions to reduce the number of revisions requested by the BPCI Advanced Team and to streamline Program Integrity Screening. This will increase the likelihood that the organizations, individuals, and entities you list in your PFAL are approved, per Article 8.5 in the Participation Agreement, and reduce future requirements of your organization.

You will have the opportunity to resubmit this FAiL template and provide supporting documentation for those individuals and/or organization that did not pass CPI screening.

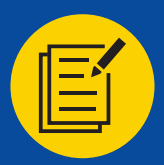

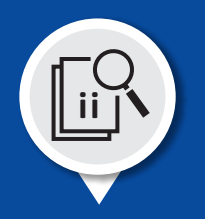

The FAiL Report is a template in which columns A-N contain pre-filled information from the PFAL and corrected information from the CPI screening, if applicable.

**Participant BPID (column A)** – Enter the BPCI Advanced BPID of the Non-Convener Participant or Convener Participant (XXXX-YYYY or AXXX-YYYY, where YYYY is either 0000 or 0001). Do not enter a Downstream Episode Initiator BPID (the last digit will be 2 or higher).

**TIN (column B)** – Enter the 9-digit Tax Identification Number (TIN) required for organizations or BPCI Advanced Entities listed in the FAL as well as the respective TIN for SGPPs. Please double-check the TIN against available documentation, ensure the TIN has nine digits, no dashes, and verify that numbers have not been transposed, and if the TIN begins with a zero, double check that no leading digits were removed from the TIN upon entering the data into the data cell.

**NPI (column C)** – Enter the 10-digit National Provider Identifier (NPI) of organization or individual.

CCN (column D) - Enter the 6-digit CMS Certification Number (CCN) for ACHs, HHAs, IRFs, LTCHs, and SNFs.

ACO ID (column E) – Enter the 6-digit ID for Accountable Care Organizations (ACOs).

**Organization Name (column F)** – Enter the legal name of organization required for organizations or BPCI Advanced Entities listed in the FAL. Please double check the legal name against available documentation. Please do not use the "Doing Business As (DBA)" name in this field. Except for legal designations (i.e., Inc., LLC, PLLC), please do not use abbreviations.

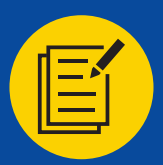

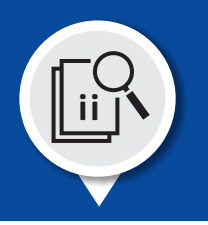

Last Name (column G) – Enter the legal last name listed in PECOS for NPRA Sharing Partners (SP) or Sharing Group Practice Practitioners (SGPP). This is for individual physicians or non-physician providers.

**First Name (column H)** – Enter the legal first name listed in PECOS for NPRA Sharing Partners (SP) or Sharing Group Practice Practitioners (SGPP). This is for individual physicians or non-physician providers.

**Provider Type (column I)** – Enter the type of organization or individual listed in the FAL. Organizations are listed as ACH, ACO, IRF, HHA, LTCH, PGP, SNF, or BPCI Advanced Entity. Individuals are either SP or SGPP.

**Effective Start Date (column J)** – Enter the first day in which the organization or individual began as an NPRA Sharing Partner or Sharing Group Practice Practitioner, or first day in which the organization will begin as the BPCI Advanced Entity. The date must be between 10/01/2018 and the end of the current quarter. Enter the date in the MM/DD/YYYY format.

**Effective End Date (column K)** – Enter the day in which the organization or individual will cease being an NPRA Sharing Partner or Sharing Group Practice Practitioner, or cease being the BPCI Advanced Entity. The date must be in the format MM/DD/YYYY. The date must be after 10/01/2018. If the financial arrangement is ongoing (not terminating), the effective end date should be left blank.

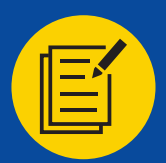

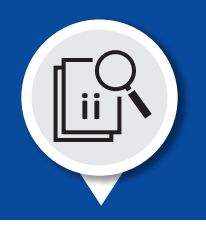

**Status (column L)** – Status of organization or individual after CMMI review and Program Integrity Screening. Statuses include: 1) Pass: Organization or individual passed screening based upon the exact information provided in your PFAL, 2) Pass with corrections: Organization or individual passed screening based upon corrections made to the information provided in your PFAL, or 3) Fail: Organization or individual did NOT pass screening. Reasons are listed in columns L and M. For any status that is a "Fail", the deficiency must be addressed in order for that organization or individual to participate in NPRA sharing.

**CPI Result (column M)** - Program Integrity Screening results for the organization or individual, no results will be provided for BPCI Advanced Entities since they are not Medicare providers. Results include: 1) Pass: Passed Screening without any corrections made to the information provided in the FAL, 2) Corrections made: Passed only after corrections were made to the information provided in the FAL, 3) Identifiers Inconsistent: Program Integrity Screening attempts to link all organizational or individual identifiers for a provider type to a single provider in PECOS (If the identifiers provided in the FAL for this organization or individual link to different providers, this result will be selected), 4) If not all required identifiers were provided in the FAL, this result may also be selected: 1) Sanctioned: Indicates that the submitted provider is currently sanctioned in the Medicare Exclusion Database, 2) Not approved to bill: Indicates that the submitted provider does not have at least one approved PECOS enrollment or that the provider's PECOS enrollment has ended, or 3) Not found in PECOS: Submitted provider is not found in PECOS.

**Correction Made (column N)** – This field lists fields in which corrections were made by CMMI to meet requirements for that field or to match information in PECOS for that provider.

**Submitting Corrections (column O)** – Participants should use the drop-down menu in this column if they plan to submit corrections as part of the FAiL Review and Corrections process. This should only be done if the provider has "Fail" in Column L.

**Correction Notes (column P)** – If the Participant elects in Column O, to make corrections to a failed listing, the participant should provide an explanation of the changes that they made to the listing in the corresponding row. It is useful to submit documentation supporting that change. Please remember that the screening utilizes the data contained in PEOCS. Submitting a listing from NPPES (the NPI Directory) will not reverse an organization or individual not found in PECOS based on the identifiers provided in the PFAL.

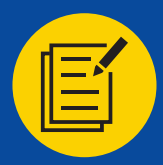

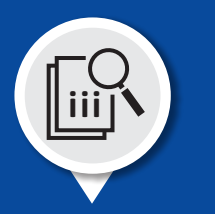

#### TFAL

CMS will distribute TFALs to all Participants who submitted PFALs. The TFAL will include all CMS approved organizations and individuals from the Participant's PFAL. Participants shall review the TFAL and remove from it any NPRA Sharing Partner with which the Participant does not have a fully executed NPRA Sharing Arrangement, any NPRA Sharing Group Practice Practitioner that does not have a fully executed Partner Distribution Arrangement, and any BPCI Advanced Entity that does not have a fully executed BPCI Advanced Entity Agreement.

#### The Participant may not add any individuals or entities to the TFAL.

In accordance with the directions provided by CMS with the TFAL, the Participant shall submit to CMS the IFAL or UFAL that the Participant has certified as a true, accurate and complete list, identifying all of the Participant's NPRA Sharing Partners, NPRA Sharing Group Practice Practitioners, and BPCI Advanced Entities.

!

All organizations and entities included on this list are approved by CMS to participate in BPCI Advanced and have a fully executed NPRA Sharing Arrangement, Partner Distribution Arrangement, or BPCI Advanced Entity Agreement.

The IFAL or UFAL reflects the current list of NPRA Sharing Partners, NPRA Sharing Group Practice Practitioners, and BPCI Advanced Entities effective as of the Start Date (Initial) or on the first day of the next calendar quarter (Update).

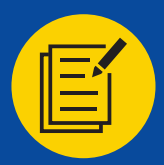

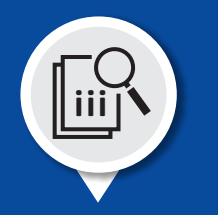

#### **TFAL Report**

The TFAL is generated after the CPI Screening is complete and the associated FAiL Report (if applicable) has been returned, reviewed, and the revisions have been incorporated. The TFAL is comprised of 13 columns that contains the final corroborated information from the data review completed by CMS.

| 4 | A                                   | 8               | С                                      | D              | E            | F                            | G          | н            | 1                 | J                                                    | K             | L                                | M                  |
|---|-------------------------------------|-----------------|----------------------------------------|----------------|--------------|------------------------------|------------|--------------|-------------------|------------------------------------------------------|---------------|----------------------------------|--------------------|
|   | BPCI Ad                             | vanced Ten      | tative FAL                             |                |              |                              |            |              |                   |                                                      |               |                                  |                    |
|   | NOTE: Plea                          | se refer to the | "Instructions"                         | tab for direct | tions on how | to finalize this document.   |            |              |                   |                                                      |               |                                  |                    |
|   | BBID                                | TIN             | ND                                     | 000            | ACO 10       | Organization Name            | Last Name  | Elect Mana   | Turne             | Effective                                            | Effective End | Ctatur                           | Participant Action |
|   |                                     |                 |                                        |                |              |                              |            |              |                   |                                                      |               |                                  |                    |
|   | 0110                                |                 |                                        |                |              | organization Name            | Cast Hanne | rinst Marine | Type              | Start Date                                           | Date          | Status                           | Participant Action |
|   | 0002-0001                           | 123456780       | 2210587493                             | CON            | ACO 10       | Example Ortho Institute, LLC | Cast Hame  | rinst reame  | PGP               | Start Date<br>10/01/2018                             | Date          | Approved                         |                    |
|   | 0002-0001<br>0002-0001              | 123456780       | 2210587493<br>9876543210               |                |              | Example Ortho Institute, LLC | Jane       | Doe          | PGP               | Start Date<br>10/01/2018<br>10/01/2019               | Date          | Approved<br>Approved             |                    |
|   | 0002-0001<br>0002-0001<br>0002-0001 | 123456780       | 2210587493<br>9876543210<br>1236547890 |                |              | Example Ortho Institute, LLC | Jane       | Doe<br>Doe   | PGP<br>SP<br>SGPP | Start Date<br>10/01/2018<br>10/01/2019<br>09/16/2018 | Date          | Approved<br>Approved<br>Approved |                    |

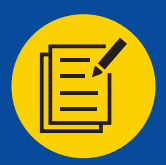

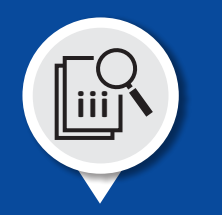

In Column M, Participant Action, select "Delete- no arrangement Executed" for any row where the NPRA Sharing Partner does not have a fully executed NPRA Sharing Arrangement; any NPRA Sharing Group Practice Practitioner that does not have a fully executed Partner Distribution Arrangement; and any BPCI Advanced Entity that do not have a fully executed BPCI Advanced Entity Agreement.

Leave Column M, Participant Action, blank for every row where there is a fully executed NPRA Sharing Arrangement, Partner Distribution Arrangement, or BPCI Advanced Entity Agreement, as applicable.

Save the finalized document and submit the document to CMS by uploading it to the respective slot in the Participant Portal.

At the time of submission, an authorized representative from the organization must sign and submit the QX 202X TFAL Certification Page in the Participant Portal under the Supporting Documentation section of the IFAL/UFAL.

## SECTION 3 - OVERVIEW

## Submitting the Financial Arrangement List

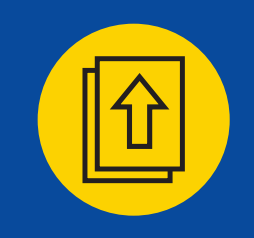

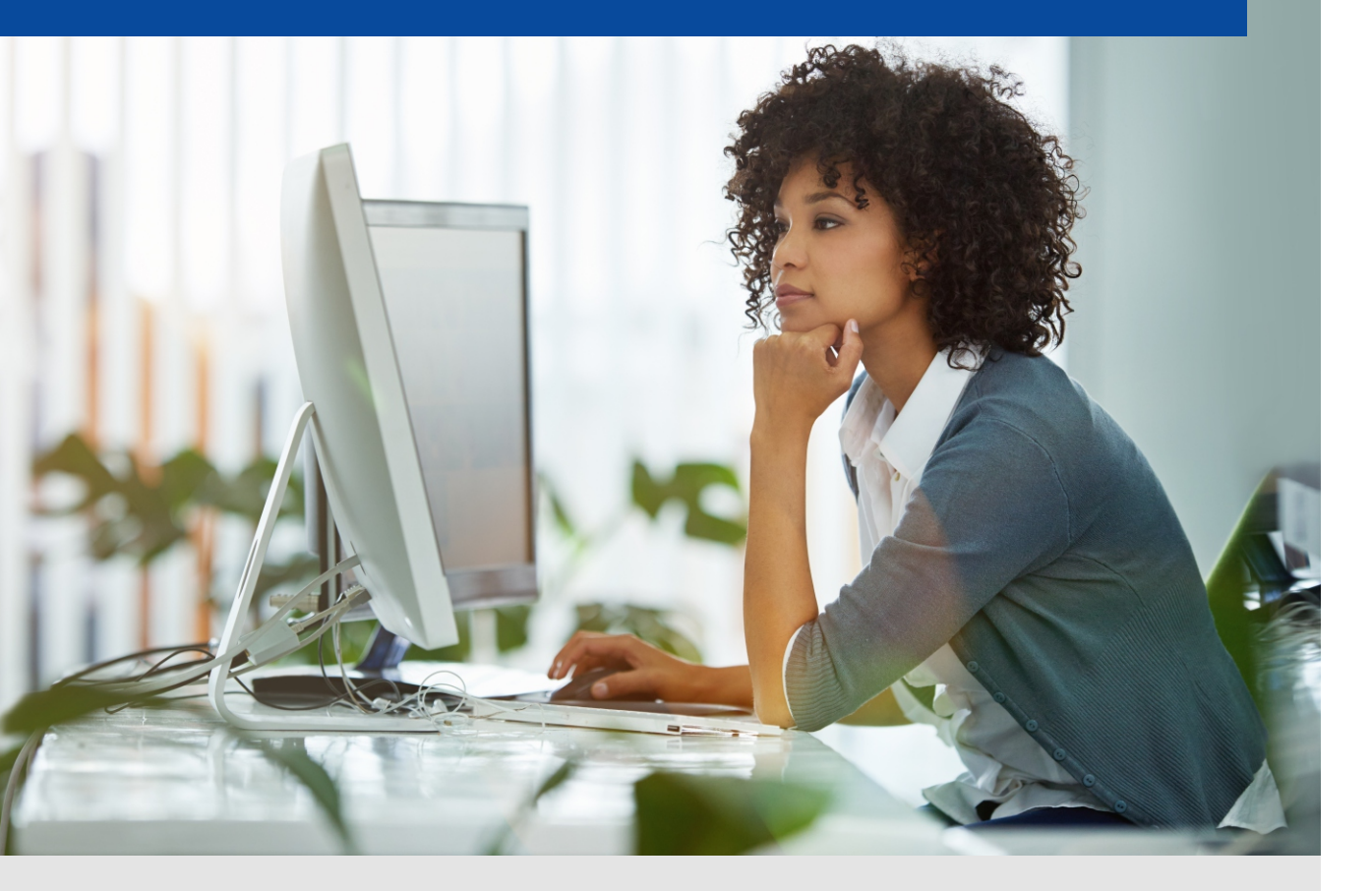

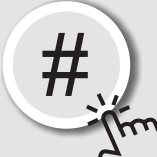

*Click each of the links on the right to jump directly to each error message* 

### **Submitting the PFAL**

Submit your BPCI Advanced PFAL AND your Model Deliverable Certification Form via the BPCI Advanced Participant Portal -> Deliverables -> Financial Arrangement List section.

## Submitting the FAiL Report

Submit your FAiL Report corrections AND any applicable supporting documentation via the BPCI Advanced Participant Portal -> Deliverables -> Financial Arrangement List section.

## Submitting the IFAL/UFAL

Download your TFAL via the BPCI Advanced Participant Portal -> Deliverables -> Financial Arrangement List section. After review, upload the FAL to the same section of the Participant Portal. It will automatically become the IFAL/UFAL.

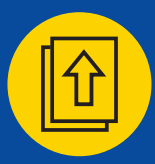

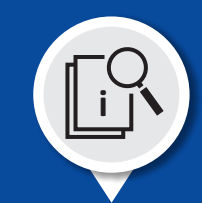

## Uploading the PFAL

Log on to the Participant Portal. Select Deliverables from the menu on the left side of the screen.

| Bundled Payments                | s for Care Improvement Advanced                                                                                                    | BPID: 0000-0001                                                              |
|---------------------------------|----------------------------------------------------------------------------------------------------|------------------------------------------------------------------------------|
| Home                            | Welcome, Kyle!                                                                                                    | Upcoming Deadlines                                                           |
| Profile<br>Deliverables         | Bundled Payments<br>for Care Improvement                                                                                                    | Please complete the following document submissions by the deadline provided: |
| Announcements                   | Advanced Advanced                                                                                                    | Q1 2024 PFAL<br>12/18/2023<br>Manage FAI                                     |
| Legal Documents<br>Monitoring & | BPCI Advanced is a voluntary episode payment model that will test retrospective bundled payments for clinical episodes and align incentives for reducing costs with those for improving coordination and quality of care under a single payment and risk track. The period of performance for this model will begin on October 1, 2018 and end on December 31, 2023. | Q1 2024 QPP List                                                             |
| Compliance<br>Document Library  | BPCI Advanced has the following objectives:                                                                                                    | Manage QPP                                                                   |
|                                 | <ol> <li>Continuously re-engineering care.</li> <li>Data Analysis and Feedback: Decreasing the cost of a Clinical Episode by eliminating unnecessary or low-value care, increasing</li> </ol>                                                                                                    | Helpful Links                                                                |

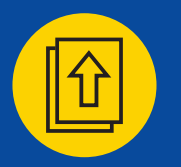

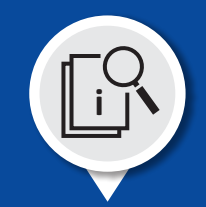

## Uploading the PFAL

Once in the Deliverables section, locate the tile labeled Financial Arrangement List (FAL). Select Manage FAL button.

| Bundled Payments for Care Improvement Advanced |                          |                                  |  |  |  |  |
|------------------------------------------------|--------------------------|----------------------------------|--|--|--|--|
| Home                                           | Deliverables             |                                  |  |  |  |  |
| Profile                                        | Care Redesign Plan (CRP) | Financial Arrangement List (FAL) |  |  |  |  |
| Deliverables<br>Announcements                  | CRP Due 12/18/2023       | PFAL Due 12/18/2023              |  |  |  |  |
| Legal Documents                                |                          |                                  |  |  |  |  |
| Document Library                               | Manage CRP               | Manage FAL                       |  |  |  |  |

| Participant Profile (PP) | Quality Payment Program List (QPP)             |
|--------------------------|------------------------------------------------|
| 2024 Q1 - Submitted      | QPP Due 12/18/2023<br>2024 Q1 - Submission Due |
| Manage PP                | Manage QPP                                     |

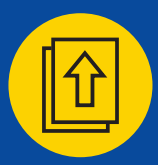

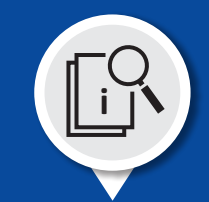

## Uploading the PFAL

Under the 2024 Q1 section, select the Upload button on the right side of the screen.

| Bundled Payments for Care Improvement Advanced BPID: 0000-0001 |                                  |                                              |                 |
|----------------------------------------------------------------|----------------------------------|----------------------------------------------|-----------------|
| Home                                                           | Financial Arrangement List (FAL) | Performance Period Available: PFAL 2024 - Q1 |                 |
| Profile                                                        | Template Name                    | Due Date                                     | Action          |
| Deliverables                                                   | PFAL_Template_MY7                | 12/18/2023                                   | Download        |
| Announcements                                                  |                                  |                                              | Unload Document |
| Legal Documents                                                |                                  |                                              | oproad bocament |
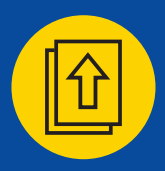

# Submitting the PFAL

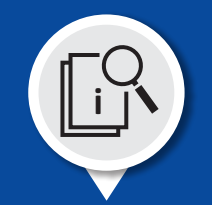

## Uploading the PFAL

Select the Choose File button directly under Select a File.

| Upl | oad Document                                                                                                    | × |
|-----|----------------------------------------------------------------------------------------------------|---|
| -   | Select a File<br>Choose File No file chosen<br>Note: There is 25 MB limit on your file upload.<br>Upload File Close |   |

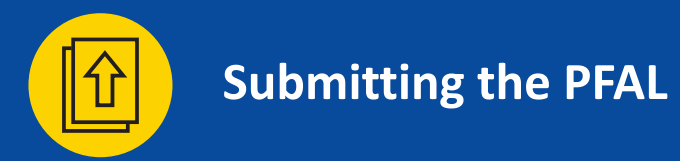

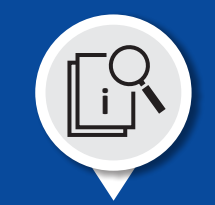

### Uploading the PFAL

Locate your PFAL document, select the PFAL file, and then select the Open button.

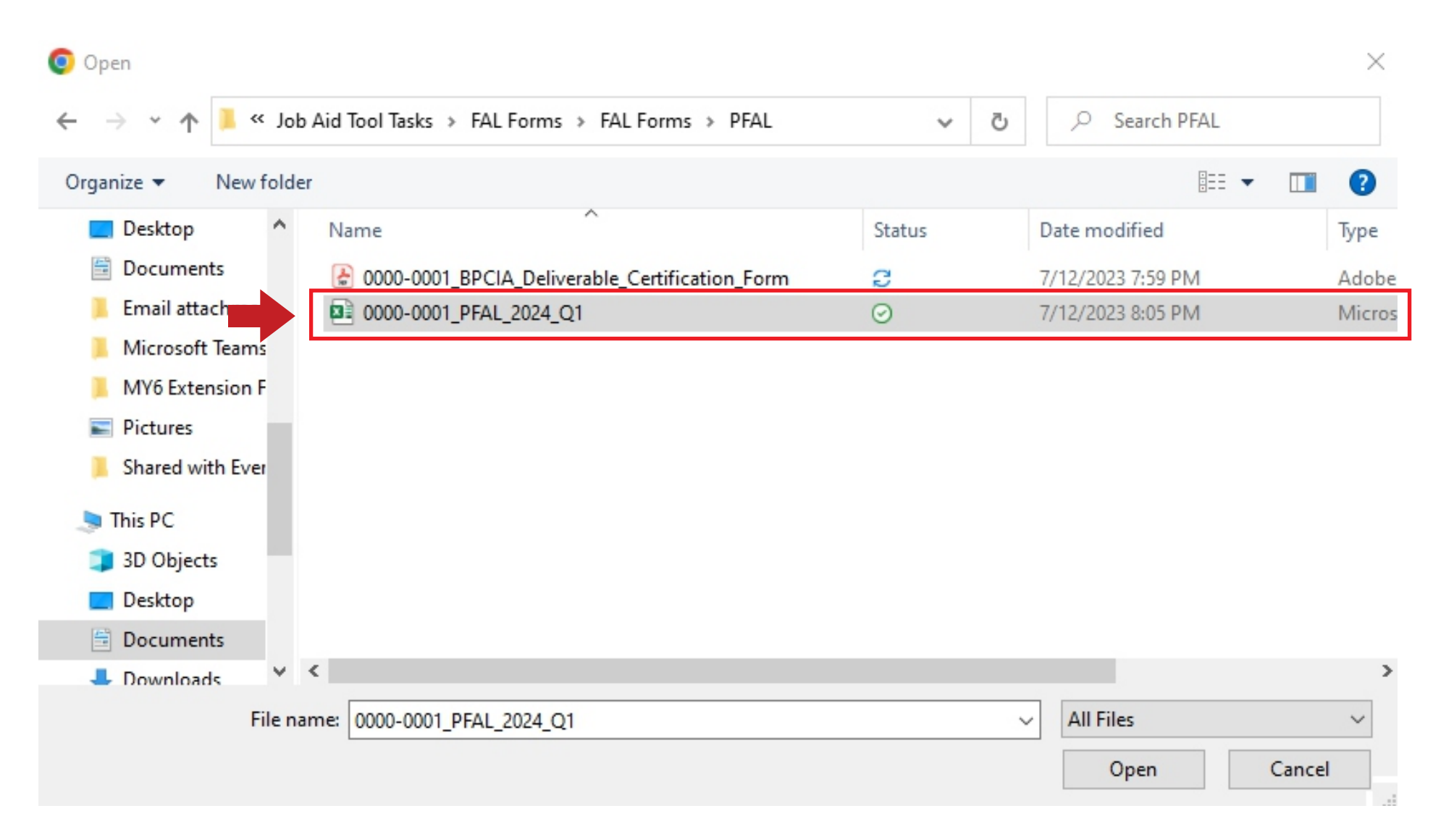

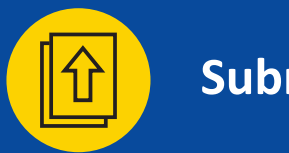

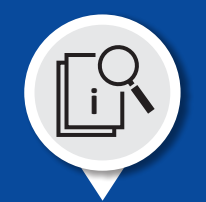

**Uploading the PFAL** Select the Upload File button.

 Select a File

 Choose File
 0000-0001\_PFAL\_2024\_Q1.xlsx

 Note: There is 25 MB limit on your file upload.

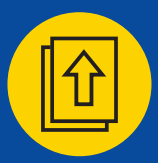

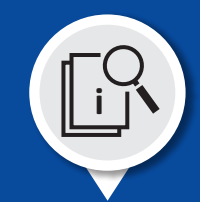

### Uploading the PFAL

Verify that the PFAL was uploaded. There should be a new file listed in the Deliverable section.

| Bundled Payments f      | or Care Improv | vement Advanced        |                        |             | BPID: 0000-0001                       |
|-------------------------|----------------|------------------------|------------------------|-------------|---------------------------------------|
| Home                    | Financial A    | rrangement List (FAL)  |                        | Performa    | ance Period Available: PFAL 2024 - Q1 |
| Profile                 | Template Name  |                        |                        | Due Date    | Action                                |
| Deliverables            | PFAL_Template_ | MY6                    |                        | 12/18/2023  | Download                              |
| Announcements           |                |                        |                        |             |                                       |
| Monitoring & Compliance | - 2024 Q1      |                        |                        |             | PFAL Status: Submitted                |
| Document Library        | - PFAL         |                        |                        |             | Status: Submitted                     |
|                         | Deliverable    |                        |                        |             |                                       |
|                         | Version        | File Name              | Uploaded On            | Uploaded By | Action                                |
|                         | 1              | 0000-0001_PFAL_2024_Q1 | 07/19/2023 04:49 PM ET | Bryant Hall | Download                              |
|                         | Supporting Do  | ocuments               |                        |             | Upload Deliverable                    |
|                         | File Name      |                        | Uploaded On            | Uploaded By | Action                                |
|                         | No document    | s to display.          |                        |             |                                       |
|                         |                |                        |                        |             | Upload Supporting Document            |

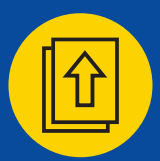

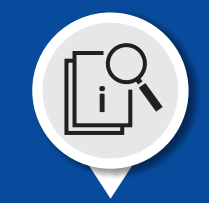

### **Deliverable Certification Form**

The Deliverable Certification Form is a legal document on which the Participant certifies that all the information contained within the Financial Arrangement List is accurate and true.

The Deliverable Certification Form may be obtained by accessing the Participant Portal -> Document Library -> Document Type (General) -> Document Subtype (Deliverables) -> BPCI\_Advanced\_ Deliverable\_Certification\_Form.

A unique Certification form must be submitted for each required deliverable.

Log onto the Participant Portal.

| Bundled Payments for                       | or Care Improvement Advanced                                                                                                    | BPID: 0000-0001                                                                                                    |
|--------------------------------------------|----------------------------------------------------------------------------------------------------|----------------------------------------------------------------------------------------------------|
| Home                                       | Welcome, Bryant!                                                                                                    | Upcoming Deadlines                                                                                                    |
| Profile<br>Deliverables                    | Bundled Payments<br>for Care Improvement<br>Advanced                                                                                                    | Please complete the following document submissions by the deadline provided:                                                                       |
| Legal Documents<br>Monitoring & Compliance | BPCI Advanced is a voluntary episode payment model that will test retrospective bundled payments for clinical episodes and align incentives for reducing costs with those for improving coordination and quality of care under a single payment and risk track. The period of performance for this model will begin on October 1, 2018 and end on December 31, 2023.                                                                                                    | Helpful Links <u>https://innovation.cms.gov/initiatives/bpci-advanced</u> <u>https://www.medicare.gov/</u>                                         |
| Document Library                           | <ul> <li>BPCI Advanced has the following objectives:</li> <li>1. Care Redesign: Support and encourage Participants, Participating Practitioners, and Episode Initiators who are interested in continuously re-engineering care.</li> </ul>                                                                                                    | https://www.cms.gov/Outreach-and-Education/Medicare-<br>Learning-Network-MLN/MLNGenInfo/index.html<br>BPCI Advanced Participant Portal User Manual |
|                                            | <ol> <li>Data Analysis and Feedback: Decreasing the cost of a Clinical Episode by eliminating unnecessary or low-value care, increasing care coordination, and fostering quality improvement.</li> <li>Financial Accountability: Testing a payment model that creates extended financial accountability for the outcomes of improved quality and extended financial accountability for the outcomes of improved quality and extended financial accountability for the outcomes of improved quality and extended financial accountability.</li> </ol> |                                                                                                    |

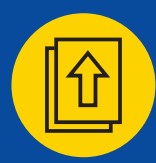

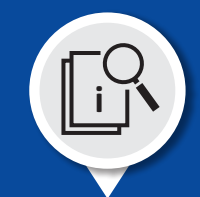

### Where to find the template for the Deliverable Certification Form?

Select Document Library from the option box on the left side of the screen.

| Bundled Payments for                       | Care Improvement Advanced                                          |                     |                   |                   | BPID: 0000-0001 |
|--------------------------------------------|--------------------------------------------------------------------|---------------------|-------------------|-------------------|-----------------|
| Home                                       | Document Library                                                   |                     |                   |                   |                 |
| Profile                                    | Document Type:                                                     |                     | Document Subtype: |                   |                 |
| Deliverables                               | Please Select                                                      | ~                   | Please Select     |                   | ~               |
| Announcements                              | Document Name                                                      | Document Type       | Document Subtype  | Uploaded Date – 🗘 | Action          |
| Legal Documents<br>Monitoring & Compliance | BPCI_Advanced_Q3_2023_3-day_SNF_Waiver_List                        | General             | SNF Waiver Lists  | 07/01/2023        | <u>Download</u> |
| Document Library                           | BPCI_Advanced_MY6_Participant_Monthly_Claims_Epi_Varlist_May082023 | Technical Resources | Clinical Episodes | 05/25/2023        | Download        |
|                                            | BPCI_Advanced_MY5_Participant_Monthly_Claims_Epi_Varlist_May082023 | Technical Resources | Clinical Episodes | 05/25/2023        | Download        |

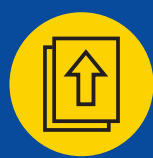

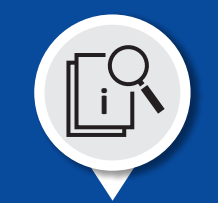

### Search for the Deliverable Certification Form

Select General from the Document Type drop-down menu. Then select Deliverables from the Document Subtype drop-down menu.

Identify the file labeled BPCI\_Advanced\_Deliverable\_Certification\_Form. Once you have found it, select the Download button on the right side of the screen, in the same row as the file.

## **Bundled Payments for Care Improvement Advanced**

```
BPID: 0000-0001
```

| Home                                    | Document Library                             |               |                   |               |                 |
|-----------------------------------------|----------------------------------------------|---------------|-------------------|---------------|-----------------|
| Profile                                 | Document Type:                               |               | Document Subtype: |               |                 |
| Deliverables                            | General                                      | ~             | Deliverables      |               | ~               |
| Announcements                           | Document Name ◆                              | Document Type | Document Subtype  | Uploaded Date | Action 🔶        |
| Legal Documents Monitoring & Compliance | BPCI_Advanced_Deliverable_Certification_Form | General       | Deliverables      | 10/05/2020    | <u>Download</u> |
| Document Library                        | BPCI_Advanced_Deliverable_Certification_Form | General       | Deliverables      | 05/11/2020    | Download        |
|                                         | BPCI_Advanced_FAL_Certification_Form         | General       | Deliverables      | 04/13/2020    | Download        |

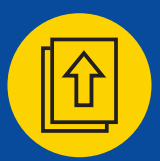

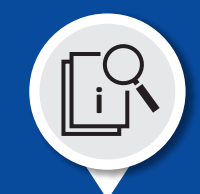

**Completion of the Deliverable Certification Form for submission of the PFAL** A unique Deliverable Certification Form must be submitted for each required deliverable.

Please enter the following information:

Quarter – enter the current quarter (i.e., Q1)
Year – enter the current year (i.e., 2024)
Deliverable – enter the Deliverable (i.e., Financial Arrangement List)
Authorized Senior Executive – Signature of authorized representative
Date – enter the date that the document was signed (mm/dd/yyyy)
BPID – enter the assigned BPID (i.e., XXXX-XXXX or AXXX-XXXX)

Scan the executed document and create a PDF of the original document or use a digital signature.

Have the Deliverable Certification Form executed and available when you begin the upload process for the PFAL.

Digital signatures are accepted.

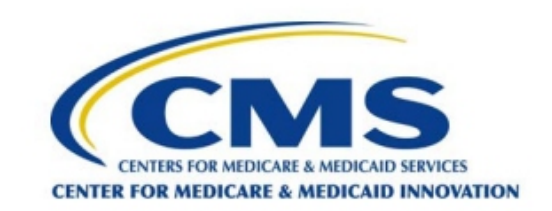

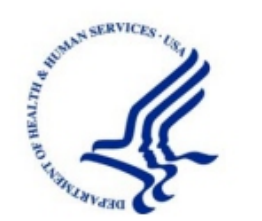

#### **BPCI Advanced Model Deliverable Certification Form**

| For the Quarter Year Deliverable | For the Quarter | Year | Deliverable |  |
|----------------------------------|-----------------|------|-------------|--|
|----------------------------------|-----------------|------|-------------|--|

I certify that all information and statements provided in this document are true, accurate, and complete to the best of my knowledge, information, and belief. The authorized signatory attests that he or she is qualified to make the assertions contained herein as an agent of the Participant.

Authorized Senior Executive

Date

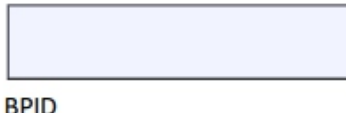

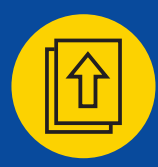

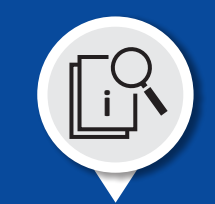

### Uploading the PFAL Certification Form

Under the 2024 Q1 section header (in the Supporting Documents sub-section), select the Upload Supporting Document button on the right side of the screen.

|                | Financial     | Arrangement List (FAL) |                        |             |                                        |
|----------------|---------------|------------------------|------------------------|-------------|----------------------------------------|
| e              | Template Nam  |                        |                        |             | Action                                 |
| erables        | PEAL Template | MY8                    |                        |             | Download                               |
| incements      | TTAL_IONPIAC  |                        |                        |             | DOWNOOD                                |
| ocuments       |               |                        |                        |             |                                        |
| ring &<br>ance | - 2024 Q1     |                        |                        |             | UFAL Status: Submitted                 |
| ent Library    | + PFAL        |                        |                        |             | Status: Submitted                      |
|                | + TFAL        |                        |                        |             | Status: Available<br>Status: Submitted |
|                | Deliverable   |                        |                        |             |                                        |
|                | Version       | File Name              | Uploaded On            | Uploaded By | Action                                 |
|                | 1             | 0000-0001_UFAL_2024_Q1 | 08/17/2023 03:33 PM ET | Bryant Hall | Download                               |
|                | Supporting I  | Documents              |                        |             | Upload Deliveral                       |
|                | File Name     |                        | Uploaded On            | Uploaded By | Action                                 |
|                |               |                        |                        |             |                                        |

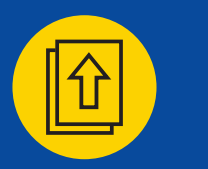

# Submitting the PFAL

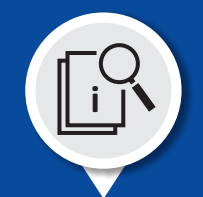

Uploading the Deliverable Certification Form

Select the Choose File button directly under Select a File.

| Upload Document                                                                                                    |  |
|----------------------------------------------------------------------------------------------------|--|
| Select a File       D000-0001_BPCIA_Deliverable_Certification_Form.pdf         Note: There is 25 MB limit on your file upload.         Upload File       Close |  |

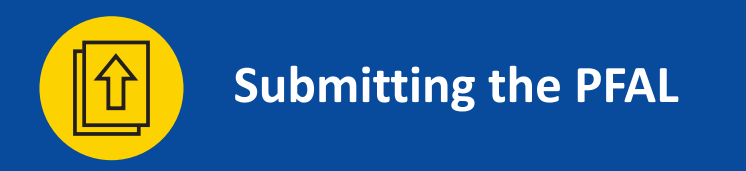

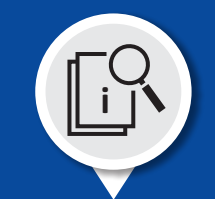

#### Uploading the Deliverable Certification Form

Locate your Deliverable Certification Form file, select the Deliverable Certification Form Document file (PDF format), and then select the Open button.

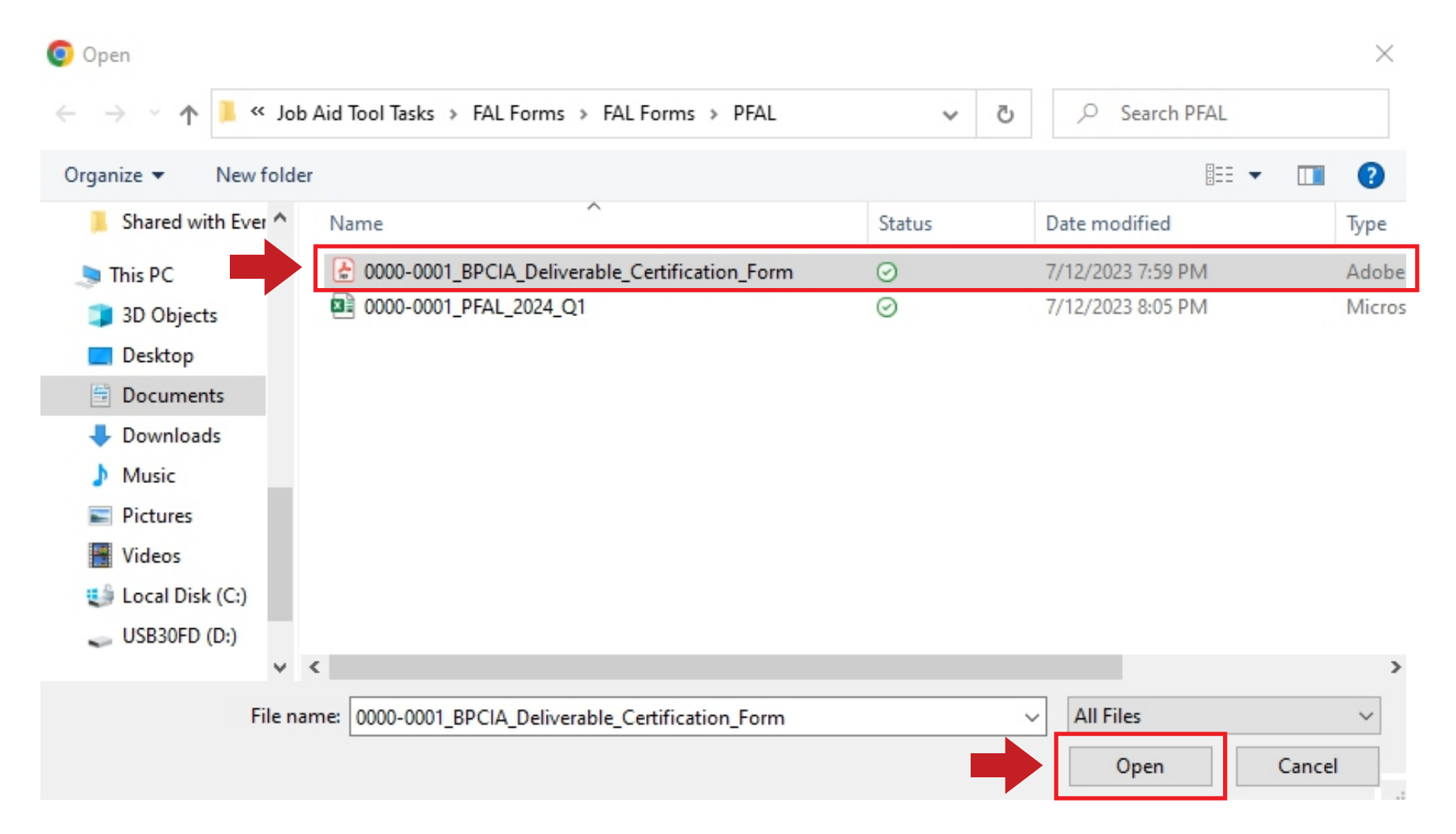

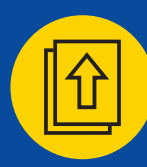

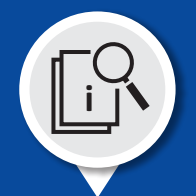

**Uploading the Deliverable Certification Form** Select the Upload File button.

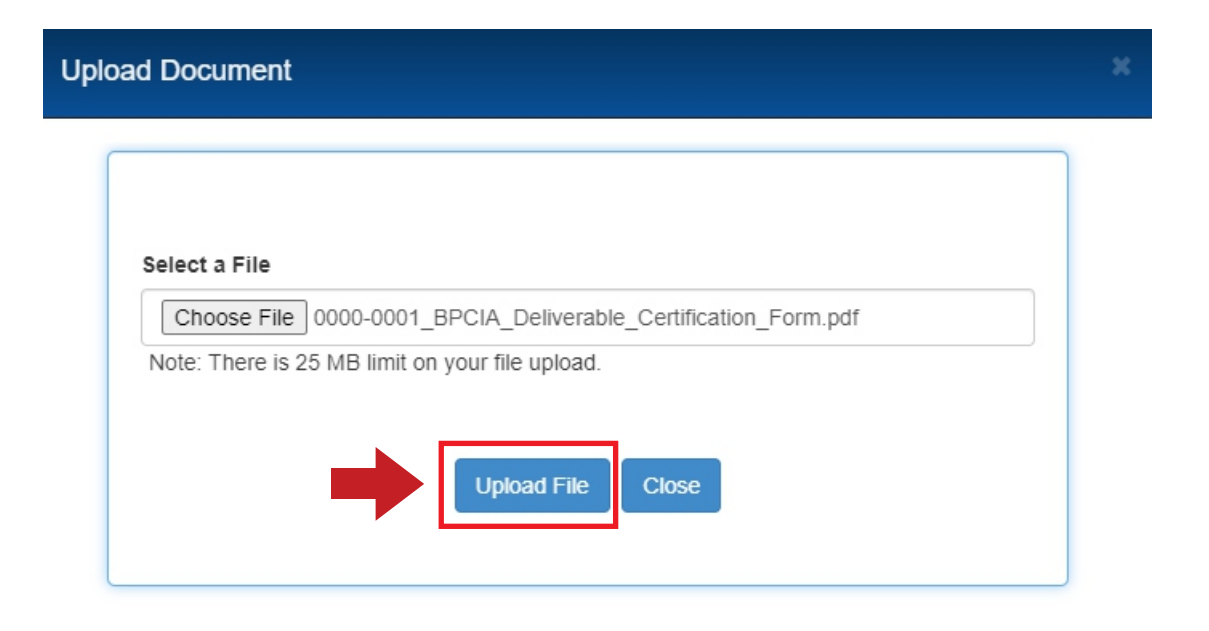

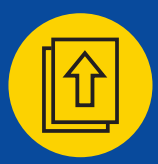

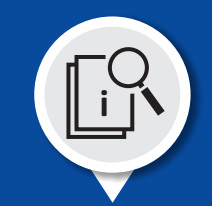

### Uploading the PFAL Certification Form

Verify that the PFAL Certification Form Document was uploaded. There should be a new file listed in the Supporting Documents sub-section.

| andieu r dyments i      |                                               | Vement Auvanceu                            |                                                      |                                           | BPID. 0000-0                            |
|-------------------------|-----------------------------------------------|--------------------------------------------|------------------------------------------------------|-------------------------------------------|-----------------------------------------|
| Home                    | Financial A                                   | rrangement List (FAL)                      |                                                      | Perfor                                    | mance Period Available: PFAL 2024 - C   |
| Profile                 | Template Name                                 |                                            |                                                      | Due Date                                  | Action                                  |
| Deliverables            | PFAL Template                                 | MY6                                        |                                                      | 12/18/2023                                | Download                                |
| Announcements           |                                               |                                            |                                                      |                                           |                                         |
| Legal Documents         |                                               |                                            |                                                      |                                           |                                         |
| Monitoring & Compliance | - 2024 Q1                                     |                                            |                                                      |                                           | PFAL Status: Submitted                  |
| Document Library        | - PFAL                                        |                                            |                                                      |                                           | Status: Submitted                       |
|                         | Deliverable                                   |                                            |                                                      |                                           |                                         |
|                         | Deliverable                                   | File Name                                  | Uploaded On                                          | Uploaded By                               | Action                                  |
|                         | Deliverable<br>Version                        | File Name 0000-0001_PFAL_2024_Q1           | Uploaded On<br>07/19/2023 04:49 PM ET                | Uploaded By<br>Bryant Hall                | Action<br>Download                      |
|                         | Deliverable<br>Version<br>1<br>Supporting Do  | File Name           0000-0001_PFAL_2024_Q1 | Uploaded On<br>07/19/2023 04:49 PM ET                | Uploaded By<br>Bryant Hall                | Action<br>Download<br>Upload Deliverab  |
|                         | Deliverable Version 1 Supporting Do File Name | File Name 0000-0001_PFAL_2024_Q1           | Uploaded On<br>07/19/2023 04:49 PM ET<br>Uploaded On | Uploaded By<br>Bryant Hall<br>Uploaded By | Action Download Upload Deliverab Action |

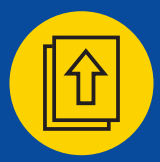

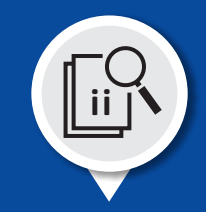

Log on to the Participant Portal. Select Deliverables from the menu on the left side of the screen.

#### **Bundled Payments for Care Improvement Advanced** BPID: 0000-0001 Welcome, Kyle! Home **Upcoming Deadlines** Profile Bundled Payments for Care Improvement Advanced **BPCI Advanced** Please complete the following document submissions by the deadline provided: Deliverables Q1 2024 PFAL Announcements 12/18/2023 Manage FAL Legal Documents BPCI Advanced is a voluntary episode payment model that will test retrospective bundled payments for clinical episodes and align incentives for reducing costs with those for improving coordination and quality of care under a single payment and risk track. The period Q1 2024 QPP List Monitoring & of performance for this model will begin on October 1, 2018 and end on December 31, 2023. 12/18/2023 Compliance Manage QPP BPCI Advanced has the following objectives: **Document Library** 1. Care Redesign: Support and encourage Participants, Participating Practitioners, and Episode Initiators who are interested in continuously re-engineering care. **Helpful Links** 2. Data Analysis and Feedback: Decreasing the cost of a Clinical Episode by eliminating unnecessary or low-value care, increasing

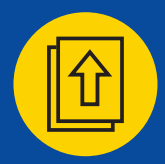

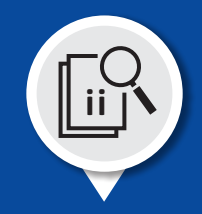

Once in the Deliverables section, locate the tile labeled Financial Arrangement List (FAL). Select Manage FAL button.

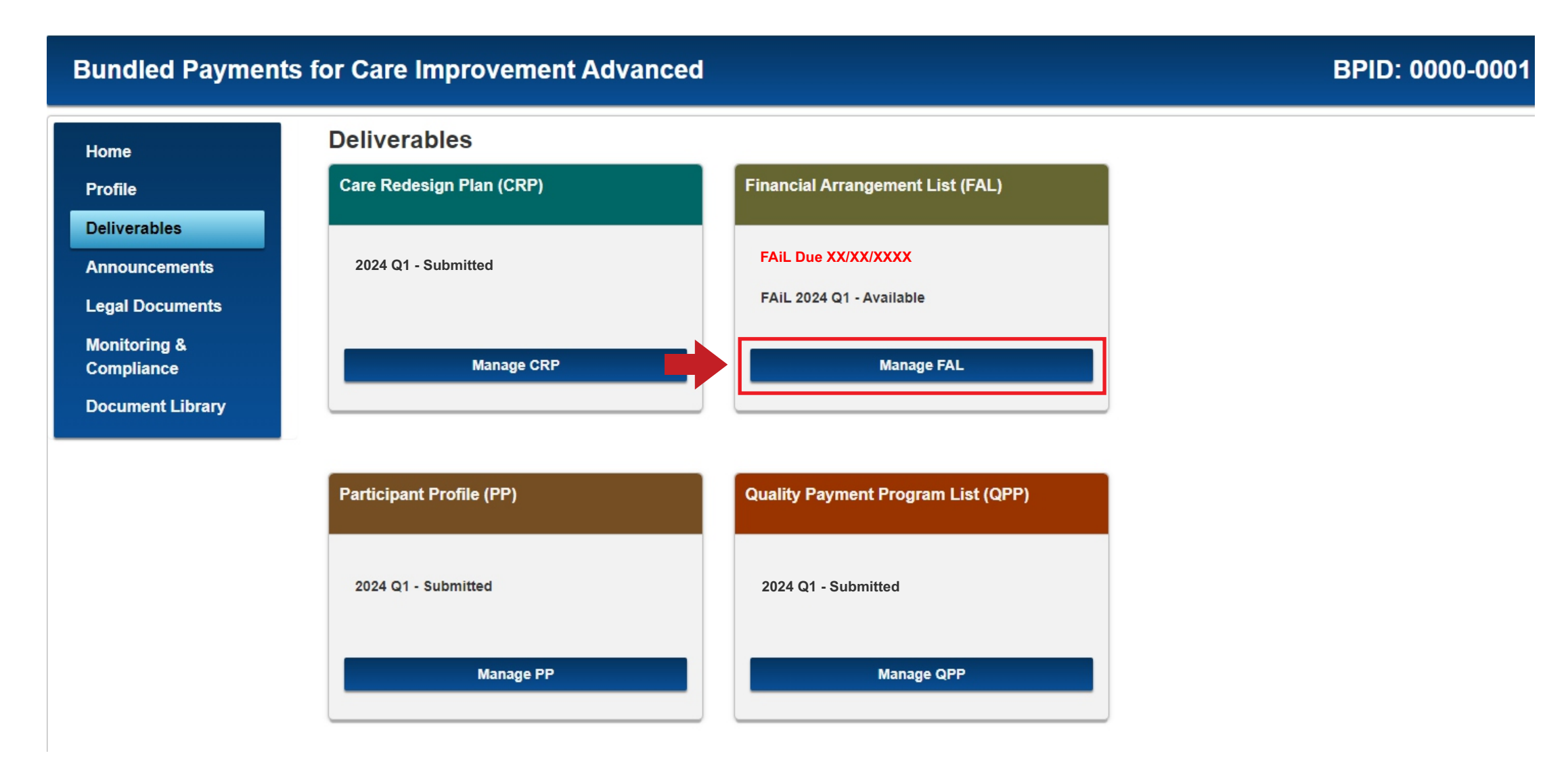

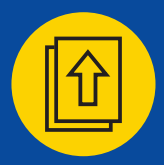

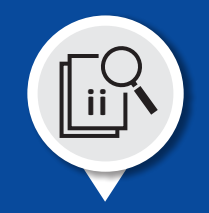

Under the 2024 Q1 section, select the Upload Document button on the right side of the screen.

| Bundled Paymen             | ts for Care Improvement Advanced | BPID: 0000-0001        |
|----------------------------|----------------------------------|------------------------|
| Home                       | Financial Arrangement List (FAL) |                        |
| Profile                    | Template Name                    | Action                 |
| Deliverables               | PFAL Template MY6                | Download               |
| Announcements              |                                  |                        |
| Legal Documents            |                                  |                        |
| Monitoring &<br>Compliance | - 2024 Q1                        | FAiL Status: Available |
| Document Library           | - FAIL                           | Status: Available      |
|                            |                                  |                        |

| Deliverable |  |
|-------------|--|
|-------------|--|

| Version        | File Name              | Uploa   | ded On          | Uploaded    | ву          | Action             |
|----------------|------------------------|---------|-----------------|-------------|-------------|--------------------|
| 1              | 0000-0001_FAiL_2024_Q1 | 07/13/2 | 023 01:21 PM ET | Bryant Hall | I           | Download           |
| Supporting Doc | uments                 |         |                 |             | -           | Upload Deliverable |
| File Name      |                        |         | Uploaded On     |             | Uploaded By | Action             |
| No documents   | to display.            |         |                 |             |             |                    |

Upload Supporting Document

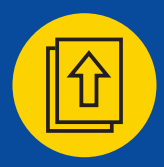

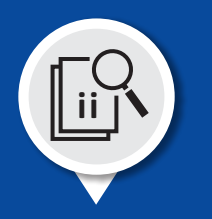

Select the Choose File button directly under Select a File.

| Upload Document                                                                                                    | x |
|----------------------------------------------------------------------------------------------------|---|
| Select a File<br>Choose File No file chosen<br>Note: There is 25 MB limit on your file upload.<br>Upload File Close |   |

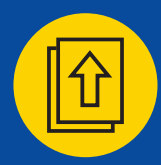

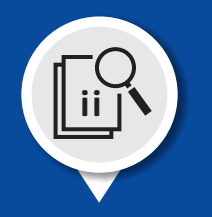

Select the FAiL Report file, and select the Open button.

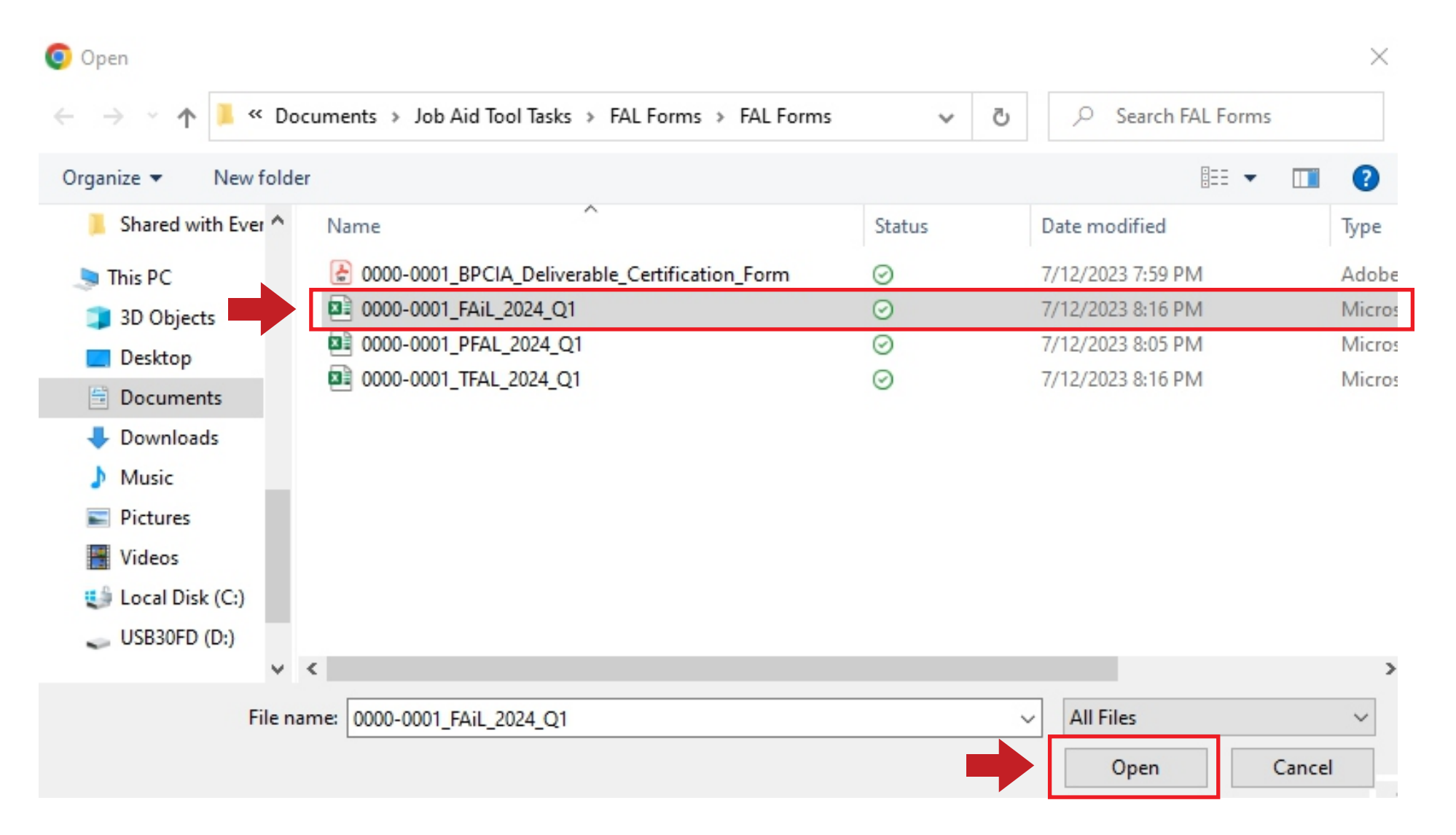

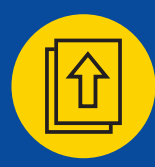

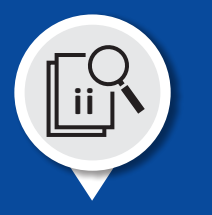

Select the Upload File button.

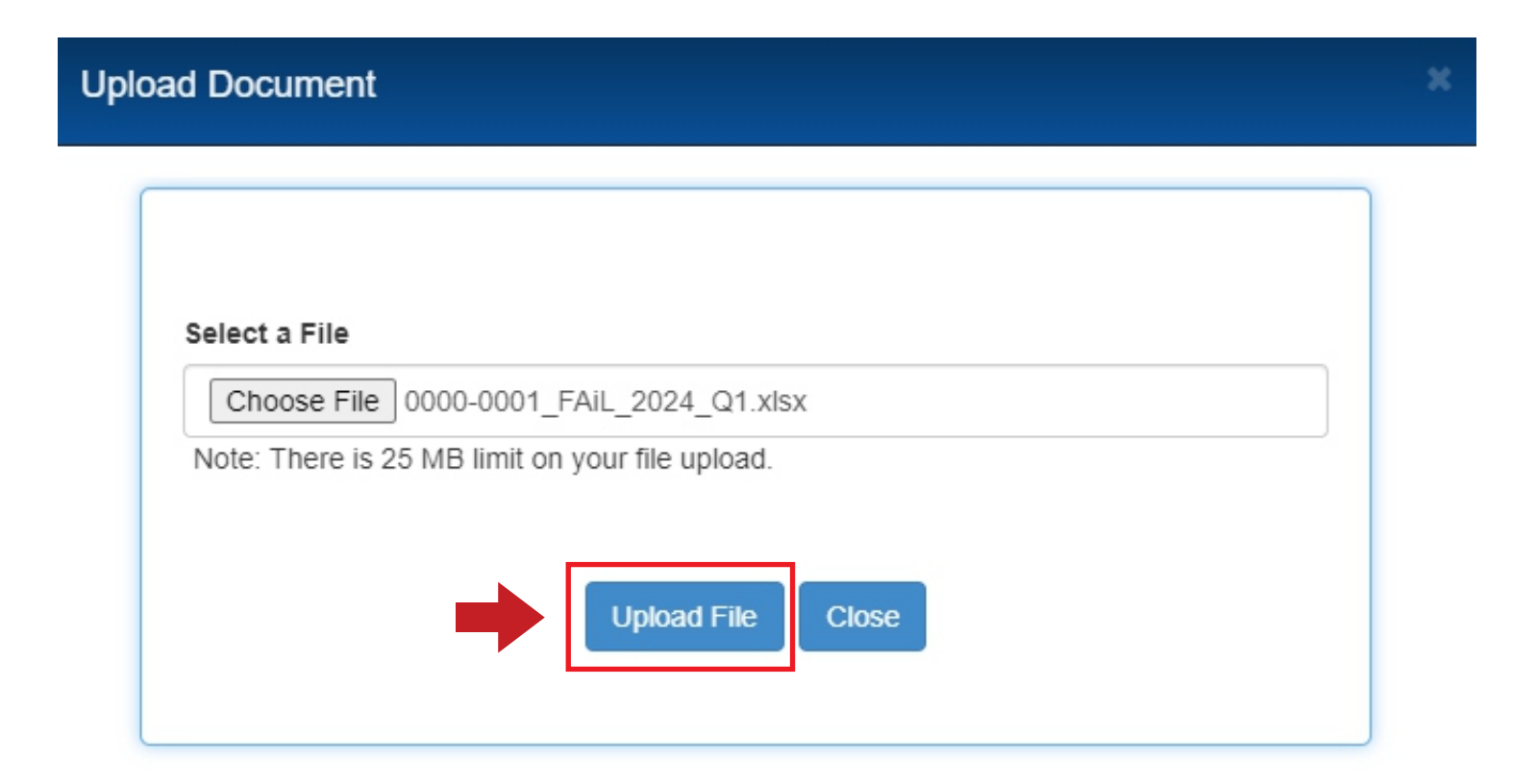

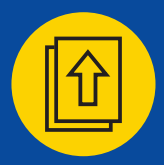

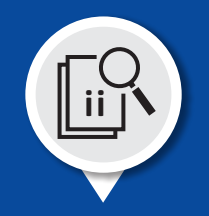

Verify that the FAiL Report was uploaded. There should be a new file listed in the Deliverable section.

| undled Paymer                         | nts for | Care Im      | provement Advanced     |                        |             | BPID: 0000-0           |
|---------------------------------------|---------|--------------|------------------------|------------------------|-------------|------------------------|
| ome                                   | F       | inancial A   | Arrangement List (FAL) |                        |             |                        |
| rofile                                | Te      | emplate Name |                        |                        |             | Action                 |
| liverables                            | PF      | FAL Template | MY6                    |                        |             | Download               |
| nouncements                           |         |              | - 199 (199             |                        |             |                        |
| gal Documents                         |         |              |                        |                        |             |                        |
| nitoring &<br>mpliance                |         | — 2024 Q1    |                        |                        |             | FAiL Status: Submitted |
| cument Library                        |         | - FAiL       |                        |                        |             | Status: Submitted      |
|                                       |         | Submission D | Due: XX/XX/XXXX        |                        |             |                        |
|                                       |         | Version      | File Name              | Uploaded On            | Uploaded By | Action                 |
|                                       |         | 2            | 0000-0001_FAiL_2024_Q1 | 07/13/2023 01:28 PM ET | Bryant Hall | Download               |
| I I I I I I I I I I I I I I I I I I I |         |              |                        |                        |             |                        |

| upporting Documents      |             |             | Upload Deliverable |
|--------------------------|-------------|-------------|--------------------|
| File Name                | Uploaded On | Uploaded By | Action             |
| No documents to display. |             |             |                    |

Upload Supporting Document

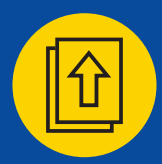

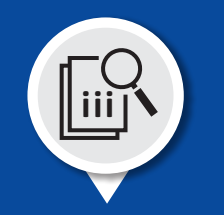

### Uploading the IFAL/UFAL

Once in the Deliverables section, locate the tile labeled Financial Arrangement List (FAL). Select Manage FAL button.

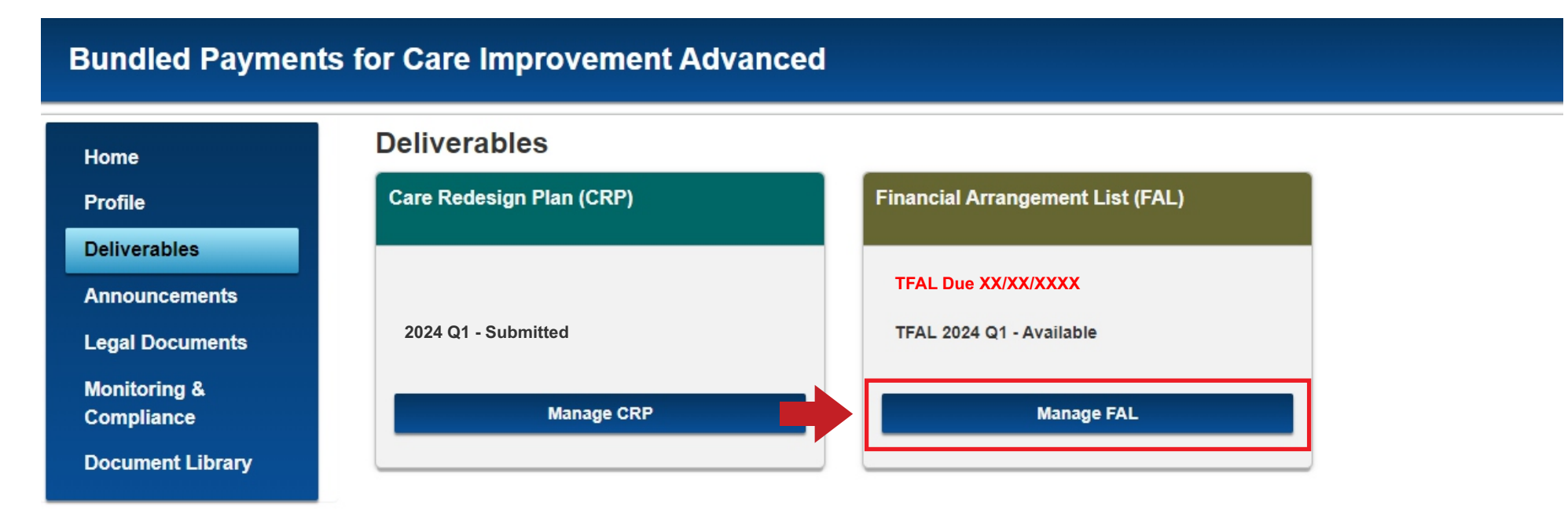

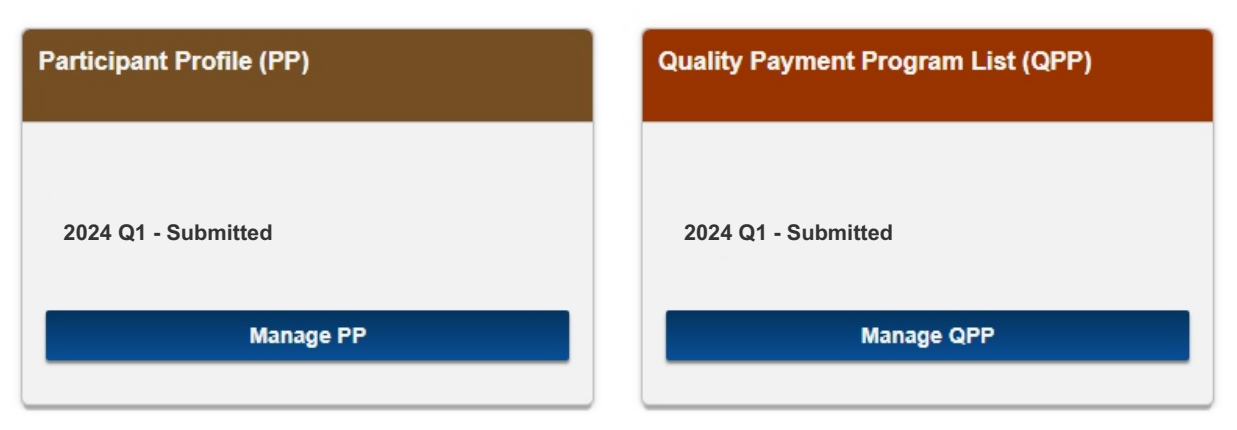

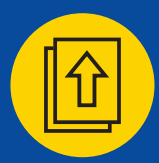

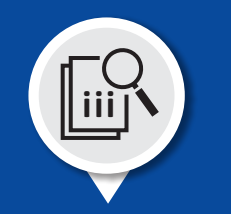

## Downloading the TFAL

Download your TFAL using the Download button.

| Bundled Paymer                         | nts for Care Improvement Advanced | BPID: 0000-0001        |
|----------------------------------------|-----------------------------------|------------------------|
| Home                                   | Financial Arrangement List (FAL)  |                        |
| Profile                                | Template Name                     | Action                 |
| Deliverables                           | PFAL_Template_MY6                 | Download               |
| Announcements                          |                                   |                        |
| Legal Documents                        |                                   |                        |
| Monitoring &<br>Complianc <del>e</del> | - 2024 Q1                         | TFAL Status: Available |
| Document Library                       | + PFAL                            | Status: Submitted      |
|                                        | - TFAL                            | Status: Available      |

#### Submission Due: XX/XX/XXXX

Deliverable

| Version | File Name              | Uploaded On            | Uploaded By | _ | Action             |
|---------|------------------------|------------------------|-------------|---|--------------------|
| 1       | 0000-0001_TFAL_2024_Q1 | 08/17/2023 03:27 PM ET | Bryant Hall |   | Download           |
|         |                        |                        |             | ī | Upload Deliverable |

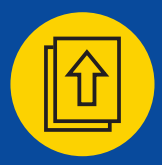

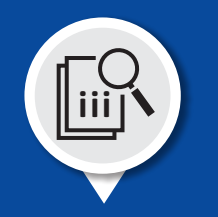

### Uploading the IFAL/UFAL

Under the 2024 Q1 Section, select the TFAL sub-section. Once the contents of the TFAL sub-section display, select the "Upload Documents" button.

| Bundled Paymer   | nts for Care Improvement Advanced | BPID: 0000-0001        |
|------------------|-----------------------------------|------------------------|
| Home             | Financial Arrangement List (FAL)  |                        |
| Profile          | Template Name                     | Action                 |
| Deliverables     | PFAL_Template_MY6                 | Download               |
| Announcements    |                                   |                        |
| Monitoring &     | <b>—</b> 2024 Q1                  | TFAL Status: Available |
| Compliance       |                                   |                        |
| Document Library | + PFAL                            | Status: Submitted      |
|                  | - TFAL                            | Status: Available      |

#### Deliverable

| Version | File Name              | Uploaded On            | Uploaded By | Action             |
|---------|------------------------|------------------------|-------------|--------------------|
| 1       | 0000-0001_TFAL_2024_Q1 | 08/17/2023 03:27 PM ET | Bryant Hall | Download           |
|         |                        |                        | 📥 🛙         | Upload Deliverable |

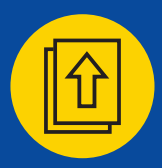

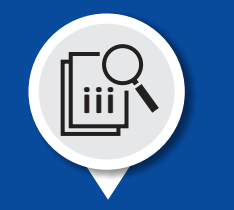

### Uploading the IFAL/UFAL

Select the Choose File button directly under Select a File.

| Upload Document                                                                                                    | × |
|----------------------------------------------------------------------------------------------------|---|
| Select a File<br>Choose File No file chosen<br>Note: There is 25 MB limit on your file upload.<br>Upload File Close |   |

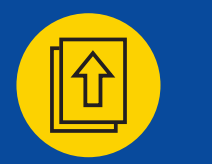

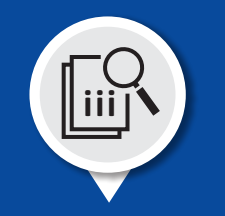

### Uploading the IFAL/UFAL Report

Locate your Financial Arrangement listing, select the IFAL/UFAL Report file, and then select the Open button.

| 🧿 Open                                                                                                    |                                                      |         |                   | $\times$ |
|----------------------------------------------------------------------------------------------------|------------------------------------------------------|---------|-------------------|----------|
| $\leftarrow$ $\rightarrow$ $\checkmark$ $\bigstar$ 📕 $\ll$ Doc                                                                                                    | cuments > Job Aid Tool Tasks > FAL Forms > FAL Forms | ٽ ~     |                   |          |
| Organize 🔻 New folder                                                                                                    | r                                                    |         |                   |          |
| 📜 Shared with Ever ^                                                                                                    | Name                                                 | Status  | Date modified     | Туре     |
| interest and the second second | @ 0000-0001_BPCIA_Deliverable_Certification_Form     | $\odot$ | 7/12/2023 7:59 PM | Adobe    |
| 3D Objects                                                                                                    | 0000-0001_FAiL_2024_Q1                               | $\odot$ | 7/12/2023 8:16 PM | Micros   |
| Desktop                                                                                                    | 0000-0001_PFAL_2024_Q1                               | $\odot$ | 7/12/2023 8:05 PM | Micros   |
| Documents                                                                                                    | 0000-0001_TFAL_2024_Q1                               | $\odot$ | 7/12/2023 8:16 PM | Micros   |
| <ul> <li>Downloads</li> <li>Music</li> <li>Pictures</li> <li>Videos</li> <li>Local Disk (C:)</li> <li>USB30FD (D:)</li> </ul>                                                                                                    | <                                                    |         |                   | >        |
| File na                                                                                                    | me: 0000-0001_TFAL_2024_Q1                           |         | All Files         | ~        |
|                                                                                                    |                                                      | -       | Open              | Cancel   |

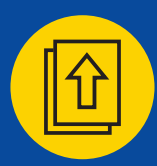

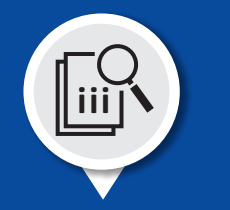

**Uploading the IFAL/UFAL Report** Select the Upload File button.

| Upload Document                                                                 | × |
|---------------------------------------------------------------------------------|---|
| Select a File<br>Choose File<br>Note: There is 25 MB limit on your file upload. |   |
| Upiload File Close                                                              |   |

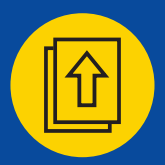

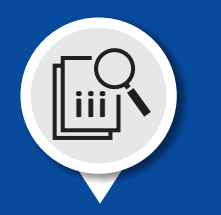

### Uploading the IFAL/UFAL

Verify that the IFAL/UFAL was uploaded. There should be a new file listed in the Deliverables section.

| Home                       | Financial A   | Arrangement List (FAL) |                        |             |                        |
|----------------------------|---------------|------------------------|------------------------|-------------|------------------------|
| Profile                    | Template Name |                        |                        |             | Action                 |
| Deliverables               | PFAL Template | MY6                    |                        |             | Download               |
| Announcements              |               |                        |                        |             |                        |
| Legal Documents            |               |                        |                        |             |                        |
| Monitoring &<br>Compliance | — 2024 Q1     |                        |                        |             | UFAL Status: Submitted |
| Document Library           | + PFAL        |                        |                        |             | Status: Submitted      |
|                            | + TFAL        |                        |                        |             | Status: Available      |
|                            | - UFAL        |                        |                        |             | Status: Submitted      |
|                            | Deliverable   |                        |                        |             |                        |
|                            | Version       | File Name              | Uploaded On            | Uploaded By | Action                 |
|                            | 4             | 0000 0001 TEAL 2024 04 | 08/17/2023 03:33 PM FT | Bryant Hall | Download               |

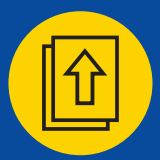

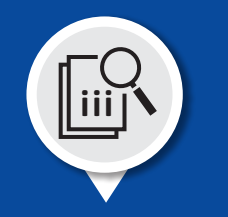

### **Deliverable Certification Form**

The Deliverable Certification Form is a legal document on which the Participant certifies that all the information contained within the Financial Arrangement List is accurate and true.

The Deliverable Certification Form may be obtained by accessing the Participant Portal -> Document Library -> Document Type (General) -> Document Subtype (Deliverables) -> BPCI\_Advanced\_ Deliverable\_Certification\_Form.

A unique Certification form must be submitted for each required deliverable.

Log onto the Participant Portal.

| Bundled Payments for                                        | or Care Improvement Advanced                                                                                                    | BPID: 0000-0001                                                                                                    |
|-------------------------------------------------------------|----------------------------------------------------------------------------------------------------|----------------------------------------------------------------------------------------------------|
| Home                                                        | Welcome, Bryant!                                                                                                    | Upcoming Deadlines                                                                                                    |
| Profile<br>Deliverables                                     | Bundled Payments<br>for Care Improvement<br>Advanced                                                                                                    | Please complete the following document submissions by the deadline provided:                                                                       |
| Announcements<br>Legal Documents<br>Monitoring & Compliance | BPCI Advanced is a voluntary episode payment model that will test retrospective bundled payments for clinical episodes and align incentives for reducing costs with those for improving coordination and quality of care under a single payment and risk track. The period of performance for this model will begin on October 1, 2018 and end on December 31, 2023.                                                                                                    | Helpful Links <u>https://innovation.cms.gov/initiatives/bpci-advanced</u> https://www.medicare.gov/                                                |
| Document Library                                            | <ul> <li>BPCI Advanced has the following objectives:</li> <li>1. Care Redesign: Support and encourage Participants, Participating Practitioners, and Episode Initiators who are interested in continuously re-engineering care.</li> </ul>                                                                                                    | https://www.cms.gov/Outreach-and-Education/Medicare-<br>Learning-Network-MLN/MLNGenInfo/index.html<br>BPCI Advanced Participant Portal User Manual |
|                                                             | <ol> <li>Data Analysis and Feedback: Decreasing the cost of a Clinical Episode by eliminating unnecessary or low-value care, increasing care coordination, and fostering quality improvement.</li> <li>Financial Accountability: Testing a payment model that creates extended financial accountability for the outcomes of improved quality and extended financial accountability for the outcomes of improved quality and extended financial accountability for the outcomes of improved quality and extended financial accountability.</li> </ol> |                                                                                                    |

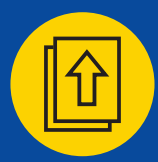

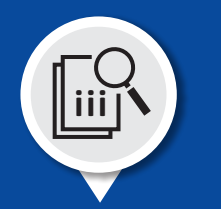

### Where to find the template for the Deliverable Certification Form?

Select Document Library from the option box on the left side of the screen.

| Bundled Payments for                       | BPID: 0000-0001                                                    |                     |                   |                 |          |  |
|--------------------------------------------|--------------------------------------------------------------------|---------------------|-------------------|-----------------|----------|--|
| Home                                       | Document Library                                                   |                     |                   |                 |          |  |
| Profile                                    | Document Type:                                                     |                     | Document Subtype: |                 |          |  |
| Deliverables                               | Please Select                                                      |                     | Please Select     |                 |          |  |
| Announcements                              | Document Name                                                      | Document Type       | Document Subtype  | Uploaded Date 🔶 | Action 🔶 |  |
| Legal Documents<br>Monitoring & Compliance | BPCI_Advanced_Q3_2023_3-day_SNF_Waiver_List                        | General             | SNF Waiver Lists  | 07/01/2023      | Download |  |
| Document Library                           | BPCI_Advanced_MY6_Participant_Monthly_Claims_Epi_Varlist_May082023 | Technical Resources | Clinical Episodes | 05/25/2023      | Download |  |
|                                            | BPCI_Advanced_MY5_Participant_Monthly_Claims_Epi_Varlist_May082023 | Technical Resources | Clinical Episodes | 05/25/2023      | Download |  |

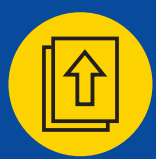

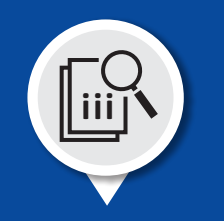

### Search for the Deliverable Certification Form

Select General from the Document Type drop-down menu. Then select Deliverables from the Document Subtype drop-down menu.

Identify the file labeled BPCI\_Advanced\_Deliverable\_Certification\_Form. Once you have found it, select the Download button on the right side of the screen, in the same row as the file.

## **Bundled Payments for Care Improvement Advanced**

### BPID: 0000-0001

| Home             | Document Library                             |               |                   |                 |          |
|------------------|----------------------------------------------|---------------|-------------------|-----------------|----------|
| Profile          | Document Type:                               |               | Document Subtype: |                 |          |
| Deliverables     | General                                      |               | Deliverables      |                 |          |
| Announcements    | Document Name                                | Document Type | Document Subtype  | Uploaded Date 🗘 | Action   |
| Legal Documents  | BPCI_Advanced_Deliverable_Certification_Form | General       | Deliverables      | 10/05/2020      | Download |
| Document Library | BPCI_Advanced_Deliverable_Certification_Form | General       | Deliverables      | 05/11/2020      | Download |
|                  | BPCI_Advanced_FAL_Certification_Form         | General       | Deliverables      | 04/13/2020      | Download |

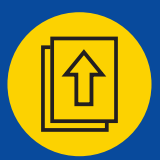

## Submitting the IFAL/UFAL

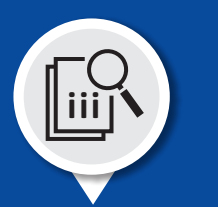

**Completion of the Deliverable Certification Form for submission of the IFAL/UFAL** A unique Deliverable Certification Form must be submitted for each required deliverable.

Please enter the following information:

Quarter – enter the current quarter (i.e., Q1)
Year – enter the current year (i.e., 2024)
Deliverable – enter the Deliverable (i.e., Financial Arrangement List)
Authorized Senior Executive – Signature of authorized representative
Date – enter the date that the document was signed (mm/dd/yyyy)
BPID – enter the assigned BPID (i.e., XXXX-XXXX or AXXX-XXXX)

Scan the executed document and create a PDF of the original document or use a digital signature.

!

Have the Deliverable Certification Form executed and available when you begin the upload process for the IFAL/UFAL.

Digital signatures are accepted.

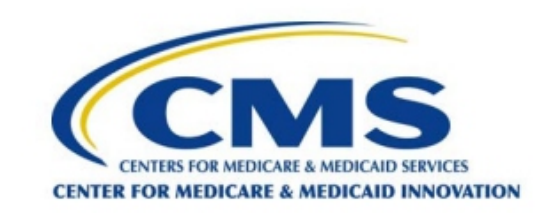

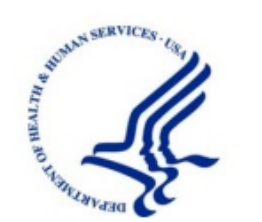

#### **BPCI Advanced Model Deliverable Certification Form**

| For the Quarter | Year | Deliverable | ]; |
|-----------------|------|-------------|----|
|-----------------|------|-------------|----|

I certify that all information and statements provided in this document are true, accurate, and complete to the best of my knowledge, information, and belief. The authorized signatory attests that he or she is qualified to make the assertions contained herein as an agent of the Participant.

Authorized Senior Executive

Date

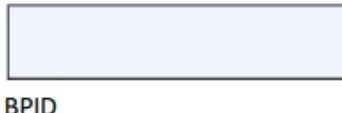

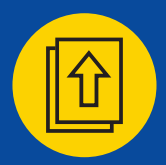

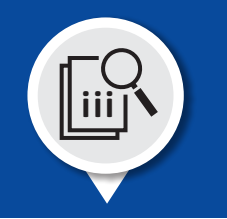

### Uploading the IFAL/UFAL Certification Form

Under the 2024 Q1 section header (in the Supporting Documents sub-section), select the Upload Supporting Document button on the right side of the screen.

| Home                                                                                                    | Financial A                     |                        |                                        |             |                            |  |  |  |
|----------------------------------------------------------------------------------------------------|---------------------------------|------------------------|----------------------------------------|-------------|----------------------------|--|--|--|
| Profile                                                                                                    | Templete Neme                   |                        | Action                                 |             |                            |  |  |  |
| Deliverables                                                                                                  | PEAL Template                   | MY6                    |                                        |             | Dowpload                   |  |  |  |
| Announcements                                                                                                 | TTAL_Template_                  |                        |                                        |             | Download                   |  |  |  |
| Legal Documents                                                                                               |                                 |                        |                                        |             |                            |  |  |  |
| Monitoring &<br>Compliance                                                                                    | = 2024 Q1                       |                        |                                        |             | UFAL Status: Submitted     |  |  |  |
| Document Library                                                                                              | + PFAL                          |                        |                                        |             | Status: Submitted          |  |  |  |
|                                                                                                    | + TFAL<br>- UFAL<br>Deliverable |                        | Status: Available<br>Status: Submitted |             |                            |  |  |  |
|                                                                                                    | Version                         | File Name              | Uploaded On                            | Uploaded By | Action                     |  |  |  |
|                                                                                                    | 1                               | 0000-0001_UFAL_2024_Q1 | 08/17/2023 03:33 PM ET                 | Bryant Hall | Download                   |  |  |  |
| Profile<br>Deliverables<br>Announcements<br>Legal Documents<br>Monitoring &<br>Compliance<br>Document Library | Supporting Documents            |                        |                                        |             |                            |  |  |  |
|                                                                                                    | File Name                       |                        | Uploaded On                            | Uploaded By | Action                     |  |  |  |
|                                                                                                    | No document                     | s to display.          |                                        |             |                            |  |  |  |
|                                                                                                    |                                 |                        |                                        |             | Upload Supporting Document |  |  |  |

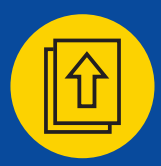

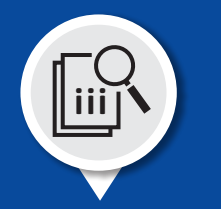

### Uploading the Deliverable Certification Form

Select the Choose File button directly under Select a File.

| Upload Document                                                                                                    | × |
|----------------------------------------------------------------------------------------------------|---|
| Select a File       0000-0001_BPCIA_Deliverable_Certification_Form.pdf         Note: There is 25 MB limit on your file upload.         Upload File       Close |   |

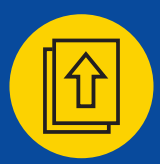

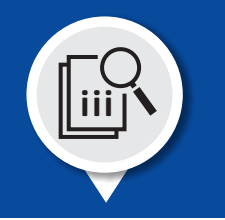

#### Uploading the Deliverable Certification Form

Locate your Deliverable Certification Form file, select the Deliverable Certification Form Document file (PDF format), and then select the Open button.

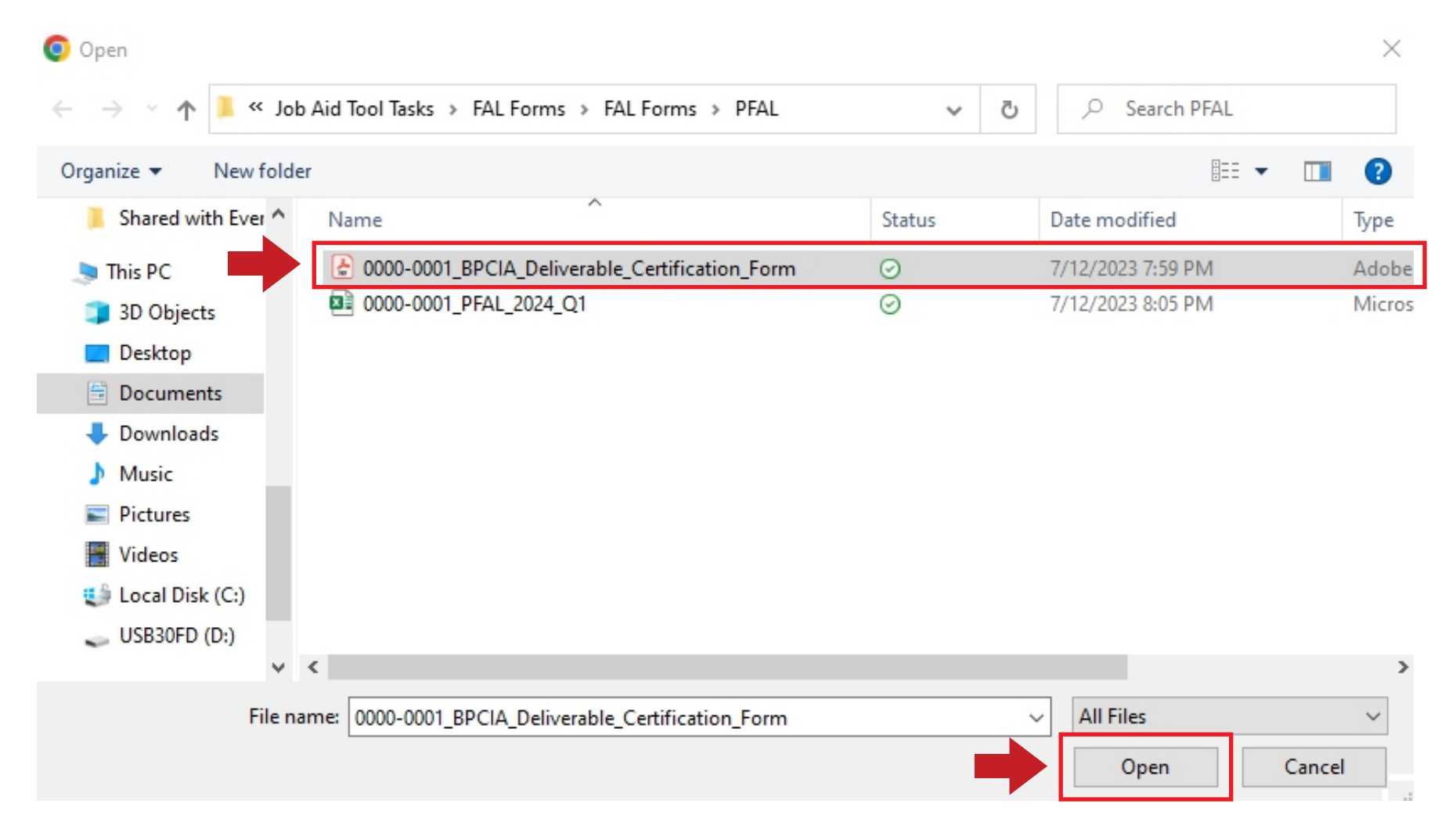

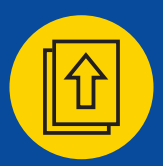

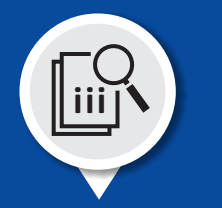

**Uploading the Deliverable Certification Form** Select the Upload File button.

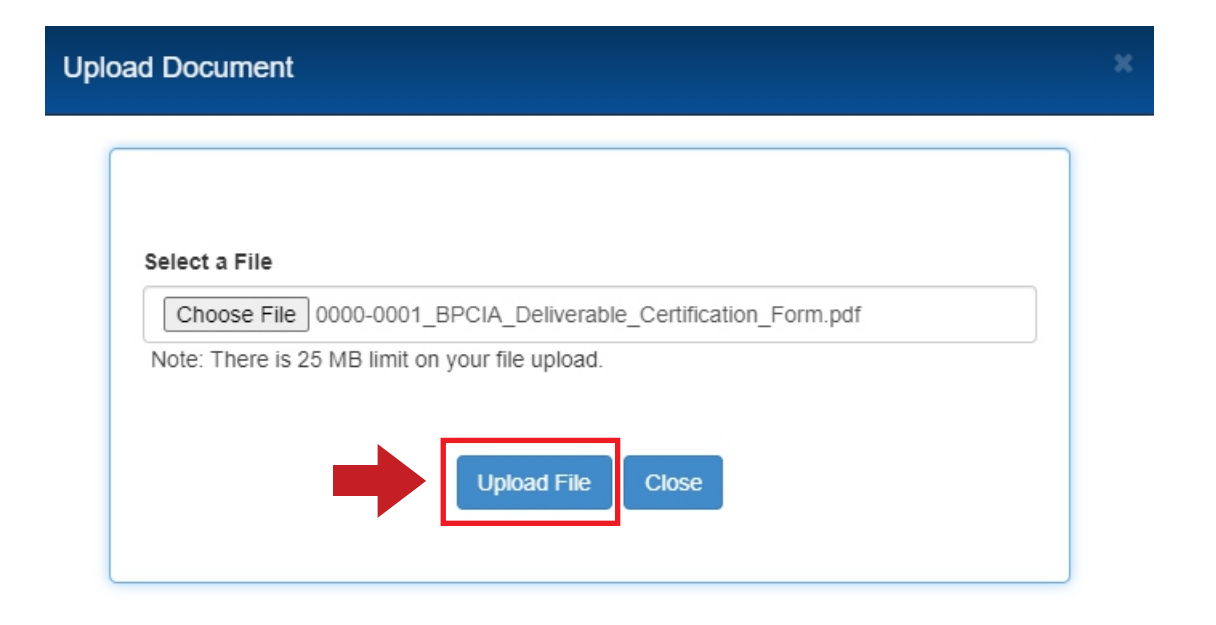

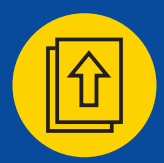

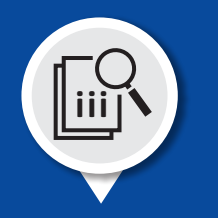

### Uploading the IFAL/UFAL Certification Form

Verify that the IFAL/UFAL Certification Form Document was uploaded. There should be a new file listed in the Supporting Documents sub-section.

| Home                                                                       | Financial A                                                                |                        |                        |             |                        |  |
|----------------------------------------------------------------------------|----------------------------------------------------------------------------|------------------------|------------------------|-------------|------------------------|--|
| Profile                                                                    | Template Name                                                              | Action                 |                        |             |                        |  |
| Deliverables                                                               | PFAL Template                                                              | MY6                    |                        |             | Download               |  |
| Announcements                                                              | Trite_template_                                                            |                        |                        |             | Domindu                |  |
| Legal Documents                                                            |                                                                            |                        |                        |             |                        |  |
| Monitoring & = 2024 Q1<br>Compliance                                       |                                                                            |                        |                        |             | UFAL Status: Submitted |  |
| Document Library + PFAL                                                    |                                                                            |                        |                        |             | Status: Submitted      |  |
|                                                                            | + TFAL                                                                     | + TFAL                 |                        |             | Status: Available      |  |
|                                                                            | - UFAL                                                                     |                        |                        |             | Status: Submitted      |  |
|                                                                            | Deliverable                                                                |                        |                        |             |                        |  |
|                                                                            | Version                                                                    | File Name              | Uploaded On            | Uploaded By | Action                 |  |
|                                                                            | 1                                                                          | 0000-0001_UFAL_2024_Q1 | 08/17/2023 03:33 PM ET | Bryant Hall | Download               |  |
|                                                                            | Supporting D                                                               | ocuments               |                        |             | Upload Deliverable     |  |
|                                                                            |                                                                            |                        | Uploaded On            | Uploaded By | Action                 |  |
|                                                                            | 0000-0001_UFAL_Supp_0000-<br>0001_BPCIA_Deliverable_Certification_Form.pdf |                        | 08/17/2023 03:39 PM ET | Bryant Hall | Download               |  |
| 0000-0001_PFAL_Supp_0000-<br>0001_BPCIA_Deliverable_Certification_Form.pdf |                                                                            | 07/19/2023 04:52 PM ET | Bryant Hall            | Download    |                        |  |
## SECTION 4 - OVERVIEW

## Additional Resources for Participants

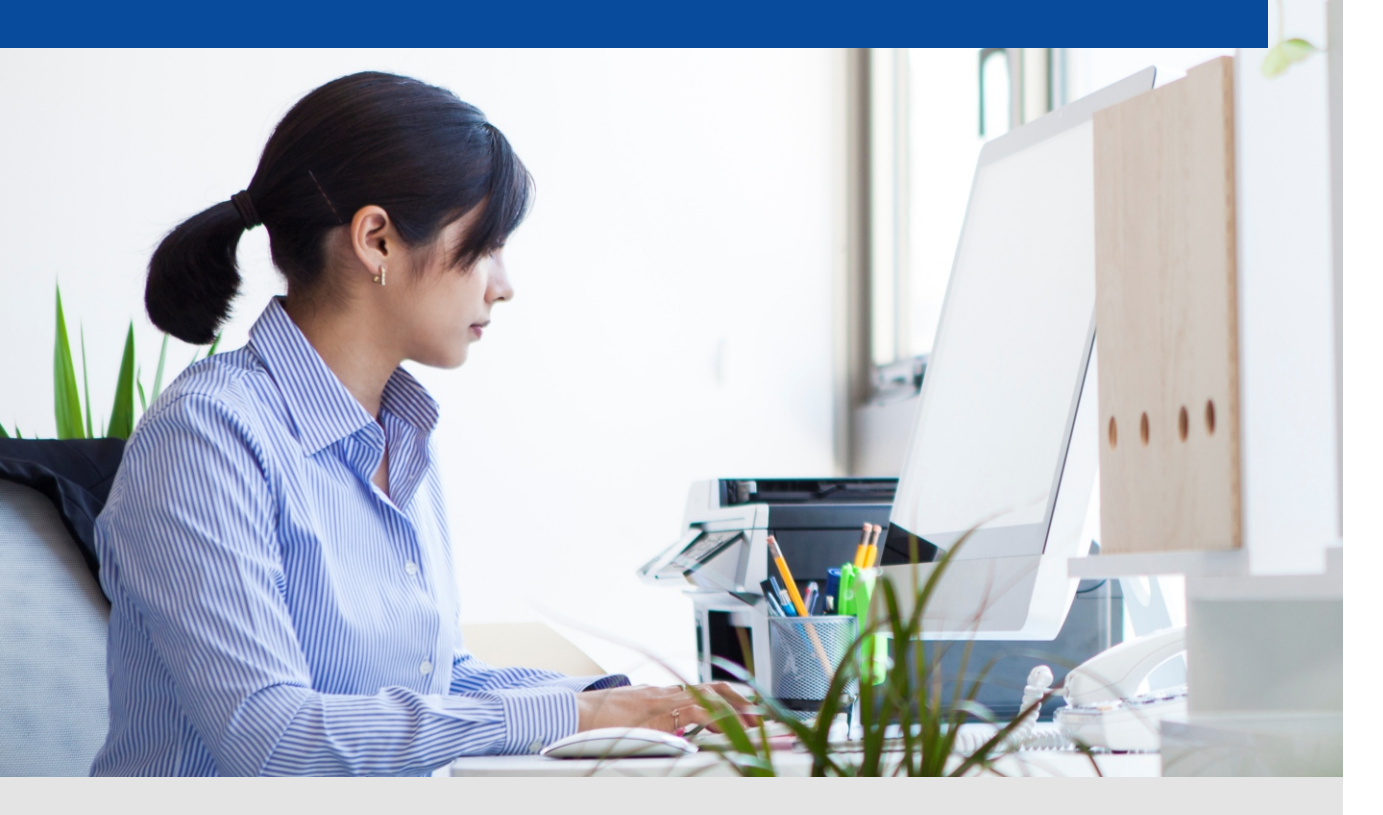

More resources available in the BPCI Advanced webpages

**Model Deliverables** 

<u>QPP User Guide MY7</u>

✤ <u>QPP template MY7</u>

CRP User Guide MY7

✤ CRP template MY7

FAL User Guide MY7

♦ FAL template MY7

PP User Guide MY7

DRA Form User Guide MY7

✤ DRA template MY7

Model Deliverable Certification Form template Model Overview Fact Sheet-Model Year 6 (PDF)

## **Need Help?**

If you need technical assistance for the Participant Portal, contact the Salesforce Help Desk at: CMMIForceSupport@cms.hhs.gov

or call 1-888-734-6433, option 5.

If you have questions about the Model or Deliverables, contact the Model Help Desk at:

BPCIAdvanced@cms.hhs.gov

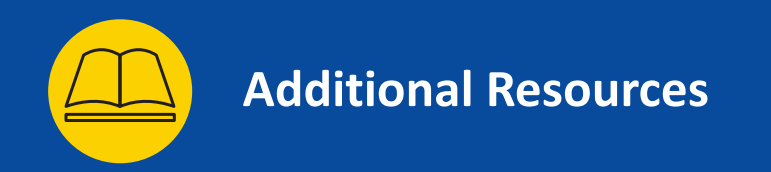

Overview of portals that BPCI Advanced Participants must navigate.

| Portals                                                                                                    | Portal Use                                                                                                    |
|----------------------------------------------------------------------------------------------------|----------------------------------------------------------------------------------------------------|
| <ul> <li>BPCI Advanced Participant Portal</li> <li>https://app.innovation.cms.gov/bpciadv</li> <li>Participant Portal User Guide - 2023</li> <li>BPCI Advanced Participant Portal User Manual (Salesforce)</li> </ul> | <ul> <li>Online platform used by BPCI Advanced Participants to:         <ul> <li>Access organizational data</li> <li>Add/Delete Participant POCs</li> <li>Download templates and submit deliverables</li> <li>Access Participation Agreement, Amendments and DRA</li> <li>Verify Clinical Episode selection</li> <li>Document Library: Model communications and reference materials</li> </ul> </li> </ul> |
| CMS Enterprise/Data Portal<br>https://portal.cms.gov/                                                                                                    | <ul> <li>Online platform used by CMS to deliver:         <ul> <li>Preliminary and updated Target Prices</li> <li>Baseline claims data</li> <li>Monthly claims data</li> <li>Reconciliation Reports</li> <li>Quality Measure data</li> </ul> </li> <li>The Data Portal is basted within the CMS Enterprise Portal and IC - Innovation</li> </ul>                                                            |

Center Application.